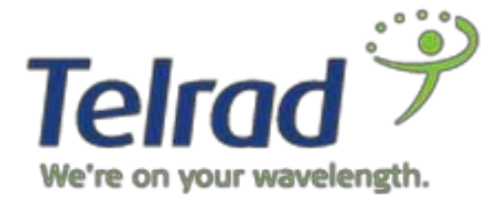

October 2017

II II II

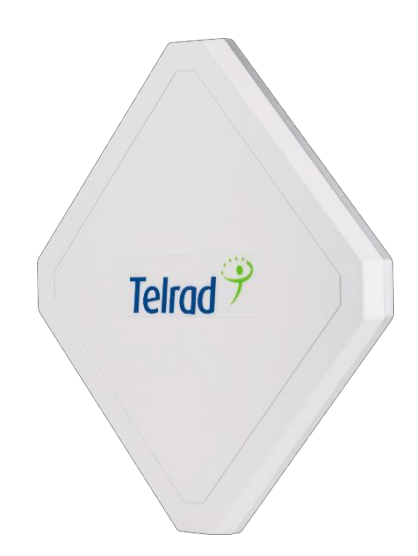

# LTE Outdoor CPE9000

|  |  | Contract of Contract of Contra |  |
|--|--|----------------------------------------------------------------------------------------------------|--|
|  |  |                                                                                                    |  |
|  |  |                                                                                                    |  |
|  |  |                                                                                                    |  |

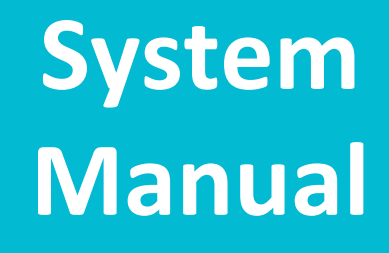

### Legal Rights

© Copyright 2017 Telrad Networks Ltd. All rights reserved.

The material contained herein is proprietary, privileged, and confidential and owned by Telrad Networks or its third party licensors. No disclosure thereof shall be made to third parties without the express written permission of Telrad Networks Ltd.

Telrad Networks Ltd. reserves the right to alter the equipment specifications and descriptions in this publication without prior notice. No part of this publication shall be deemed to be part of any contract or warranty unless specifically incorporated by reference into such contract or warranty.

### Trade Names

BreezeCOM<sup>®</sup>, BreezeMAX<sup>®</sup>, 4Motion<sup>®</sup> and/or other products and Telrad Networks/or services referenced herein are either registered trademarks, trademarks or service marks of Telrad Networks Ltd.

All other names are or may be the trademarks of their respective owners.

### **Statement of Conditions**

The information contained in this manual is subject to change without notice. Telrad Networks Ltd. shall not be liable for errors contained herein or for incidental or consequential damages in connection with the furnishing, performance, or use of this manual or equipment supplied with it.

### Warranties and Disclaimers

All Telrad Networks Ltd. ("Telrad Networks") products purchased from Telrad Networks or through any of Telrad Networks' authorized resellers are subject to the following warranty and product liability terms and conditions.

### **Exclusive Warranty**

(a) Telrad Networks warrants that the Product hardware it supplies and the tangible media on which any software is installed, under normal use and conditions, will be free from significant defects in materials and workmanship for a period of fourteen (14) months from the date of shipment of a given Product to Purchaser (the "Warranty Period"). Telrad Networks will, at its sole option and as Purchaser's sole remedy, repair or replace any defective Product in accordance with Telrad Networks' standard R&R procedure.

(b) With respect to the Firmware, Telrad Networks warrants the correct functionality according to the attached documentation, for a period of fourteen (14) month from invoice date (the "Warranty Period")". During the Warranty Period, Telrad Networks may release to its Customers firmware LTE Outdoor CPE | User Manual P. 2

updates, which include additional performance improvements and/or bug fixes, upon availability (the "Warranty"). Bug fixes, temporary patches and/or workarounds may be supplied as Firmware updates.

Additional hardware, if required, to install or use Firmware updates must be purchased by the Customer. Telrad will be obligated to support solely the two (2) most recent Software major releases. TELRAD NETWORKS SHALL NOT BE LIABLE UNDER THIS WARRANTY IF ITS TESTING AND EXAMINATION DISCLOSE THAT THE ALLEGED DEFECT IN THE PRODUCT DOES NOT EXIST OR WAS CAUSED BY PURCHASER'S OR ANY THIRD PERSON'S MISUSE, NEGLIGENCE, IMPROPER INSTALLATION OR IMPROPER TESTING, UNAUTHORIZED ATTEMPTS TO REPAIR, OR ANY OTHER CAUSE BEYOND THE RANGE OF THE INTENDED USE, OR BY ACCIDENT, FIRE, LIGHTNING OR OTHER HAZARD.

### Disclaimer

(a) The Software is sold on an "AS IS" basis. Telrad Networks, its affiliates or its licensors MAKE NO WARRANTIES, WHATSOEVER, WHETHER EXPRESS OR IMPLIED, WITH RESPECT TO THE SOFTWARE AND THE ACCOMPANYING DOCUMENTATION. TELRAD NETWORKS SPECIFICALLY DISCLAIMS ALL IMPLIED WARRANTIES OF MERCHANTABILITY AND FITNESS FOR A PARTICULAR PURPOSE AND NON-INFRINGEMENT WITH RESPECT TO THE SOFTWARE. UNITS OF PRODUCT (INCLUDING ALL THE SOFTWARE) DELIVERED TO PURCHASER HEREUNDER ARE NOT FAULT-TOLERANT AND ARE NOT DESIGNED, MANUFACTURED OR INTENDED FOR USE OR RESALE IN APPLICATIONS WHERE THE FAILURE, MALFUNCTION OR INACCURACY OF PRODUCTS CARRIES A RISK OF DEATH OR BODILY INJURY OR SEVERE PHYSICAL OR ENVIRONMENTAL DAMAGE ("HIGH-RISK ACTIVITIES"). HIGH-RISK ACTIVITIES MAY INCLUDE, BUT ARE NOT LIMITED TO, USE AS PART OF ON-LINE CONTROL SYSTEMS IN HAZARDOUS ENVIRONMENTS REQUIRING FAIL-SAFE PERFORMANCE, SUCH AS IN THE OPERATION OF NUCLEAR FACILITIES, AIRCRAFT NAVIGATION OR COMMUNICATION SYSTEMS, AIR TRAFFIC CONTROL, LIFE SUPPORT MACHINES, WEAPONS SYSTEMS OR OTHER APPLICATIONS REPRESENTING A SIMILAR DEGREE OF POTENTIAL HAZARD. TELRAD NETWORKS SPECIFICALLY DISCLAIMS ANY EXPRESS OR IMPLIED WARRANTY OF FITNESS FOR HIGH-RISK ACTIVITIES.

(b) PURCHASER'S SOLE REMEDY FOR BREACH OF THE EXPRESS WARRANTIES ABOVE SHALL BE REPLACEMENT OR REFUND OF THE PURCHASE PRICE AS SPECIFIED ABOVE, AT TELRAD NETWORKS'S OPTION. TO THE FULLEST EXTENT ALLOWED BY LAW, THE WARRANTIES AND REMEDIES SET FORTH IN THIS AGREEMENT ARE EXCLUSIVE AND IN LIEU OF ALL OTHER WARRANTIES OR CONDITIONS, EXPRESS OR IMPLIED, EITHER IN FACT OR BY OPERATION OF LAW, STATUTORY OROTHERWISE, LTE Outdoor CPE | User Manual P. **3**  INCLUDING BUT NOT LIMITED TO WARRANTIES, TERMS OR CONDITIONS OF MERCHANTABILITY, FITNESS FOR A PARTICULAR PURPOSE, SATISFACTORY QUALITY, CORRESPONDENCE WITH DESCRIPTION, NON-INFRINGEMENT, AND ACCURACY OF INFORMATION GENERATED, ALL OF WHICH ARE EXPRESSLY DISCLAIMED. TELRAD NETWORKS' WARRANTIES HEREIN RUN ONLY TO PURCHASER, AND ARE NOT EXTENDED TO ANY THIRD PARTIES. TELRAD NETWORKS NEITHER ASSUMES NOR AUTHORIZES ANY OTHER PERSON TO ASSUME FOR IT ANY OTHER LIABILITY IN CONNECTION WITH THE SALE, INSTALLATION, MAINTENANCE OR USE OF ITS PRODUCTS.

### Limitation of Liability

(a) TELRAD NETWORKS SHALL NOT BE LIABLE TO THE PURCHASER OR TO ANY THIRD PARTY, FOR ANY LOSS OF PROFITS, LOSS OF USE, INTERRUPTION OF BUSINESS OR FOR ANY INDIRECT, SPECIAL, INCIDENTAL, PUNITIVE OR CONSEQUENTIAL DAMAGES OF ANY KIND, WHETHER ARISING UNDER BREACH OF CONTRACT, TORT (INCLUDING NEGLIGENCE), STRICT LIABILITY OR OTHERWISE AND WHETHER BASED ON THIS AGREEMENT OR OTHERWISE, EVEN IF ADVISED OF THE POSSIBILITY OF SUCH DAMAGES.

(b) TO THE EXTENT PERMITTED BY APPLICABLE LAW, IN NO EVENT SHALL THE LIABILITY FOR DAMAGES HEREUNDER OF TELRAD NETWORKS OR ITS EMPLOYEES OR AGENTS EXCEED THE PURCHASE PRICE PAID FOR THE PRODUCT BY PURCHASER, NOR SHALL THE AGGREGATE LIABILITY FOR DAMAGES TO ALL PARTIES REGARDING ANY PRODUCT EXCEED THE PURCHASE PRICE PAID FOR THAT PRODUCT BY THAT PARTY (EXCEPT IN THE CASE OF A BREACH OF A PARTY'S CONFIDENTIALITY OBLIGATIONS).

# Content

Copyright Notice About this Guide Prerequisite Skills and Knowledge **Conventions Used in this Document** Introduction **Product Overview** Product Package Connectors **LED Indicators** Installation **Connecting the Cables** Web Interface Login to Web-GUI **Brief Summary Page Detailed Configuration Page** Menu Structure **Reference Manual** LTE LTE | Status | Basic LTE | Status | PDN LTE | Cell Selection LTE | PIN LTE | Default PDN LTE | Multiple PDN LTE | PLMN Selection LTE | Advanced LTE | Cell Lock Network Network | Status Network | WAN Setting (NAT Mode) Network | WAN Setting (Tunnel Mode) Network | WAN Setting (Bridge Mode) Network | WAN Setting (Router Mode) Network | LAN Setting Network | QoS (Available in NAT, Tunnel, Router Mode) Network | Routing (Available in Tunnel, Router Mode) Network | Port Management | Port Forwarding (Available in NAT, Tunnel Mode) Network | Port Management | Port Trigger (Available in NAT, Tunnel Mode) Network | DSCP

Network | MGMT Service | Dynamic DNS Network | MGMT Service | Web Service Firewall Firewall | Basic Firewall | L3 MGMT Filter Firewall | L3 DATA Filter Firewall | L2 Filter Firewall | Access Restriction Management Management | Account Management | Language Management | Device Setting Management | Restore Default Management | Device Log Management | Software Management | RM Settings Monitoring Monitoring | Status Monitoring | Iperf Monitoring | Diagnostic Tools

### <u>About</u>

About | Status

### Legal Rights

© Copyright 2017 Telrad Networks Ltd. All rights reserved.

The material contained herein is proprietary, privileged, and confidential and owned by Telrad Networks or its third party licensors. No disclosure thereof shall be made to third parties without the express written permission of Telrad Networks Ltd.

Telrad Networks Ltd. reserves the right to alter the equipment specifications and descriptions in this publication without prior notice. No part of this publication shall be deemed to be part of any contract or warranty unless specifically incorporated by reference into such contract or warranty.

### **Trade Names**

BreezeCOM<sup>®</sup>, BreezeMAX<sup>®</sup>, 4Motion<sup>®</sup> and/or other products and Telrad Networks/or services referenced herein are either registered trademarks, trademarks or service marks of Telrad Networks Ltd.

All other names are or may be the trademarks of their respective owners.

### **Statement of Conditions**

The information contained in this manual is subject to change without notice. Telrad Networks Ltd. shall not be liable for errors contained herein or for incidental or consequential damages in connection with the furnishing, performance, or use of this manual or equipment supplied with it.

### Warranties and Disclaimers

All Telrad Networks Ltd. ("Telrad Networks") products purchased from Telrad Networks or through any of Telrad Networks' authorized resellers are subject to the following warranty and product liability terms and conditions.

### **Exclusive Warranty**

(a) Telrad Networks warrants that the Product hardware it supplies and the tangible media on which any software is installed, under normal use and conditions, will be free from significant defects in materials and workmanship for a period of fourteen (14) months from the date of shipment of a given Product to Purchaser (the "Warranty Period"). Telrad Networks will, at its sole option and as Purchaser's sole remedy, repair or replace any defective Product in accordance with Telrad Networks' standard R&R procedure.

(b) With respect to the Firmware, Telrad Networks warrants the correct functionality according to the attached documentation, for a period of fourteen (14) month from invoice date (the "Warranty Period")". During the Warranty Period, Telrad Networks may release to its Customers firmware updates, which include additional performance improvements and/or bug fixes, upon availability (the "Warranty"). Bug fixes, temporary patches and/or workarounds may be supplied as Firmware updates.

Additional hardware, if required, to install or use Firmware updates must be purchased by the Customer. Telrad will be obligated to support solely the two (2) most recent Software major releases. TELRAD NETWORKS SHALL NOT BE LIABLE UNDER THIS WARRANTY IF ITS TESTING AND EXAMINATION DISCLOSE THAT THE ALLEGED DEFECT IN THE PRODUCT DOES NOT EXIST OR WAS CAUSED BY PURCHASER'S OR ANY THIRD PERSON'S MISUSE, NEGLIGENCE, IMPROPER INSTALLATION OR IMPROPER TESTING, UNAUTHORIZED ATTEMPTS TO REPAIR, OR ANY OTHER CAUSE BEYOND THE RANGE OF THE INTENDED USE, OR BY ACCIDENT, FIRE, LIGHTNING OR OTHER HAZARD.

### Disclaimer

(a) The Software is sold on an "AS IS" basis. Telrad Networks, its affiliates or its licensors MAKE NO WARRANTIES, WHATSOEVER, WHETHER EXPRESS OR IMPLIED, WITH RESPECT TO THE SOFTWARE AND THE ACCOMPANYING DOCUMENTATION. TELRAD NETWORKS SPECIFICALLY DISCLAIMS ALL IMPLIED WARRANTIES OF MERCHANTABILITY AND FITNESS FOR A PARTICULAR PURPOSE AND NON-INFRINGEMENT WITH RESPECT TO THE SOFTWARE. UNITS OF PRODUCT (INCLUDING ALL THE SOFTWARE) DELIVERED TO PURCHASER HEREUNDER ARE NOT FAULT-TOLERANT AND ARE NOT DESIGNED, MANUFACTURED OR INTENDED FOR USE OR RESALE IN APPLICATIONS WHERE THE FAILURE, MALFUNCTION OR INACCURACY OF PRODUCTS CARRIES A RISK OF DEATH OR BODILY INJURY OR SEVERE PHYSICAL OR ENVIRONMENTAL DAMAGE ("HIGH-RISK ACTIVITIES"). HIGH-RISK ACTIVITIES MAY INCLUDE, BUT ARE NOT LIMITED TO, USE AS PART OF ON-LINE CONTROL SYSTEMS IN HAZARDOUS ENVIRONMENTS REQUIRING FAIL-SAFE PERFORMANCE, SUCH AS IN THE OPERATION OF NUCLEAR FACILITIES, AIRCRAFT NAVIGATION OR COMMUNICATION SYSTEMS, AIR TRAFFIC CONTROL, LIFE SUPPORT MACHINES, WEAPONS SYSTEMS OR OTHER APPLICATIONS REPRESENTING A SIMILAR DEGREE OF POTENTIAL HAZARD. TELRAD NETWORKS SPECIFICALLY DISCLAIMS ANY EXPRESS OR IMPLIED WARRANTY OF FITNESS FOR HIGH-RISK ACTIVITIES.

(b) PURCHASER'S SOLE REMEDY FOR BREACH OF THE EXPRESS WARRANTIES ABOVE SHALL BE REPLACEMENT OR REFUND OF THE PURCHASE PRICE AS SPECIFIED ABOVE, AT TELRAD NETWORKS'S OPTION. TO THE FULLEST EXTENT ALLOWED BY LAW, THE WARRANTIES AND REMEDIES SET FORTH IN THIS AGREEMENT ARE EXCLUSIVE AND IN LIEU OF ALL OTHER WARRANTIES OR CONDITIONS, EXPRESS OR IMPLIED, EITHER IN FACT OR BY OPERATION OF LAW, STATUTORY OR OTHERWISE, INCLUDING BUT NOT LIMITED TO WARRANTIES, TERMS OR CONDITIONS OF MERCHANTABILITY, FITNESS FOR A PARTICULAR PURPOSE, SATISFACTORY QUALITY, CORRESPONDENCE WITH DESCRIPTION, NON-INFRINGEMENT, AND ACCURACY OF INFORMATION GENERATED, ALL OF WHICH ARE EXPRESSLY DISCLAIMED. TELRAD NETWORKS' WARRANTIES HEREIN RUN ONLY TO PURCHASER, AND ARE NOT EXTENDED TO ANY THIRD PARTIES. TELRAD NETWORKS NEITHER ASSUMES NOR AUTHORIZES ANY OTHER PERSON TO ASSUME FOR IT ANY OTHER LIABILITY IN CONNECTION WITH THE SALE, INSTALLATION, MAINTENANCE OR USE OF ITS PRODUCTS.

### Limitation of Liability

(a) TELRAD NETWORKS SHALL NOT BE LIABLE TO THE PURCHASER OR TO ANY THIRD PARTY, FOR ANY LOSS OF PROFITS, LOSS OF USE, INTERRUPTION OF BUSINESS OR FOR ANY INDIRECT, SPECIAL, INCIDENTAL, PUNITIVE OR CONSEQUENTIAL DAMAGES OF ANY KIND, WHETHER ARISING UNDER BREACH OF CONTRACT, TORT (INCLUDING NEGLIGENCE), STRICT LIABILITY OR OTHERWISE AND WHETHER BASED ON THIS AGREEMENT OR OTHERWISE, EVEN IF ADVISED OF THE POSSIBILITY OF SUCH DAMAGES.

(b) TO THE EXTENT PERMITTED BY APPLICABLE LAW, IN NO EVENT SHALL THE LIABILITY FOR DAMAGES HEREUNDER OF TELRAD NETWORKS OR ITS EMPLOYEES OR AGENTS EXCEED THE PURCHASE PRICE PAID FOR THE PRODUCT BY PURCHASER, NOR SHALL THE AGGREGATE LIABILITY FOR DAMAGES TO ALL PARTIES REGARDING ANY PRODUCT EXCEED THE PURCHASE PRICE PAID FOR THAT PRODUCT BY THAT PARTY (EXCEPT IN THE CASE OF A BREACH OF A PARTY'S CONFIDENTIALITY OBLIGATIONS).

### USA CBRS Band Category B device

The CPE9000 requires installation by a CPI (Certified Professional Installer) as defined in Section 96.39 and 96.45

```
LTE Outdoor CPE | User Manual P. 8
```

of FCC part 96 requirements. The Compact is Classified as a Category B CBSD which requires the following info be recorded and uploaded as part of the CPI process per section 96.45

| All CBSDs:                                                 | Category B Devices:          |  |
|------------------------------------------------------------|------------------------------|--|
| Geographic location                                        | Limited to Outdoor operation |  |
| • Antenna height AGL (m)                                   | Antenna gain                 |  |
| CBSD class (Category A or B)                               | Antenna Beam-width           |  |
| • Requested authorization status (PAL or GAA) <sup>9</sup> | Antenna Azimuth              |  |
| • FCC ID                                                   | Antenna Down tilt angle      |  |
| Call sign (PALs only)                                      |                              |  |
| User contact info                                          |                              |  |
| Air interference technology                                |                              |  |
| Serial #                                                   |                              |  |
| Sensing capability (if supported)                          |                              |  |

The CPE9000 (Category B CBSD) ) must report to a SAS to register and obtain spectrum grants per FCC part 96. Local administration should be executed through the domain proxy and all freq, bandwidth and power adjustments must be handled in coordination with the SAS and grant process. The device is not authorized to transmit without a grant and ships with TX disabled. It is the responsibility of the CPI to populate the CPI database and obtain a grant before the Device is permitted to Transmit. Location will be recorded by the professional installer and reported to the CPI database along with the other parameters listed in the above table

### **FCC Radiation Exposure Statement**

This equipment complies with FCC radiation exposure limits set forth for an uncontrolled environment.

This equipment should be installed and operated with minimum distance 50cm between the radiator and your body.

This transmitter must not be co-located or operating in conjunction with any other antenna or transmitter.

# About this Guide

This document provides information and procedures on the installation and configuration of Telrad Outdoor CPE9000. You could utilize the information in this guide to set up your device.

# Prerequisite Skills and Knowledge

To use this document effectively, you should have a working knowledge of Local Area Networking (LAN) concepts and wireless Internet access infrastructures. In addition, you should be familiar with the following:

- Hardware installers should have a working knowledge of basic electronics and mechanical assembly, and should understand related local building codes.
- Network administrators should have a solid understanding of software installation procedures for network operating system and troubleshooting knowledge. LTE CPE has a web GUI which supports http/https protocol; it could be used to configure the CPE settings through the web browser by user's PC. Please refer to the following pages for more detail.

# **Conventions Used in this Document**

The following typographic conventions and symbols are used throughout this document:

| YYY  | Very important information. Failure to observe this may result in damage. |
|------|---------------------------------------------------------------------------|
| I    | Important information that should be observed.                            |
| i    | Additional information that may be helpful but not required.              |
| bold | Menu commands, buttons and input fields are displayed in bold             |

# **Introduction**

# **CPE9000 Product Highlights**

- TD-LTE 3GPP Release 10, UE Category 6
- Supports wired (LAN port)
- High gain 15dBi embedded Antenna
- Device Management Web, TR69 & SNMP
- IP67 environmental rating fully ruggedized, suitable for the harshest outdoor deployment scenarios

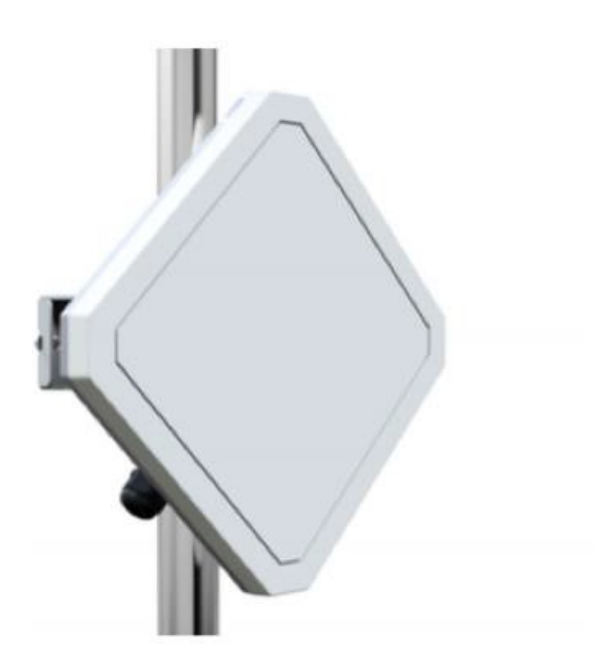

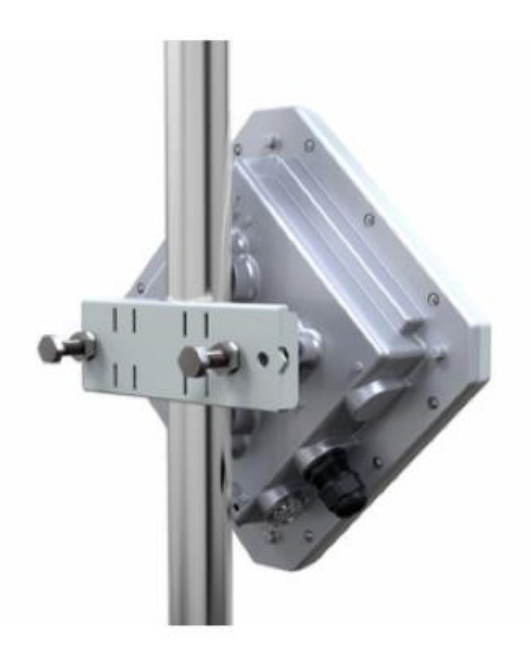

# **CPE9000 Outdoor specification**

# **Radio specification**

| Standard Compliance     | 3GPP Rev. 9/10, UE Cat 6              |
|-------------------------|---------------------------------------|
| Duplex Mode             | TDD                                   |
| Frequency Bands         | B48                                   |
| Channel bandwidth (MHz) | 10, 20                                |
| Modulation              | DL: MCS1 - MCS28 (QPSK, 16QAM, 64QAM) |
|                         | UL: MCS1 – MCS28 (QPSK, 16QAM, 64QAM) |
|                         | Uplink 64QAM with Telrad eNodeB       |
| L1                      | MIMO TM1, TM2, TM3, TM4, TM8          |
| L2 & L3                 | Multiple APN                          |
|                         | PLMN and Cell Selection               |
| Authentication          | USIM and SIM function                 |
| QoS                     | Non-GBR, GBR                          |
| MTU Size                | Layer 2 - 1,600 bytes                 |
|                         | Layer 3 – 1,500 bytes                 |

# **Outdoor CPE 9000 – Electrical / Physical Specifications**

| Dimensions (HxWxD) | 260 x 250 x 80 mm       |
|--------------------|-------------------------|
| Weight             | 1.2 Kg   2.6 lbs        |
| Physical Interface | LAN - 1x100M/1Gb Base-T |

| Maximum Transmit      | 23 dBm                                                          |
|-----------------------|-----------------------------------------------------------------|
| Power                 |                                                                 |
| Antenna               | 1TX/2RX, 15dBi                                                  |
| Power Source          | PoE                                                             |
| Environmental         | IP67 - withstands harsh weather and outdoor environments        |
| Operating Temperature | -40° to 55° C   -40° to 131° F                                  |
| Humidity              | 5% to 95% non-condensing                                        |
| ESD Rating            | +/-15KV                                                         |
| Power Consumption     | 6.7W                                                            |
| Regulatory Compliance | 2.X GHz:                                                        |
|                       | • CE: 2.3-2.4 GHz and 2.5-2.7 GHz                               |
|                       | • FCC: 2.5-2.7 GHz                                              |
|                       | <u>3.X GHz:</u>                                                 |
|                       | • CE: 3.4-3.8 GHz                                               |
|                       | • FCC: 3.55-3.7 GHz* requires domain proxy , only B48 supported |
|                       | • IC: 3.475-3.7 GHz                                             |

# **PoE Adapter Specification**

| Power Source         | 100~240VAC             |
|----------------------|------------------------|
| Output Power (PoE)   | 56V / 0.45A            |
| User Interfaces      | Data only : 1xLAN RJ45 |
| Maximum cable length | 100m                   |

# **Product Package**

|   | ltem                     | Qty |
|---|--------------------------|-----|
| 1 | LTE Outdoor CPE          | 1   |
| 2 | Quick Installation Guide | 1   |
| 3 | PoE Adapter              | 1   |
| 4 | Power Plug               | 1   |
| 5 | Mounting Kit             | 1   |

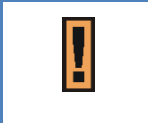

If any item of mentioned above is missing or damaged, please contact our customer support immediately.

# Connectors

The Outdoor LTE CPE CPE9000 has following connectors (from left to right):

- 1. One RJ-45 connector for connecting to the PoE adaptor.
- 2. LED indicator inside and SIM card slot for inserting SIM card.
- 3. A grounding screw on the rear panel.

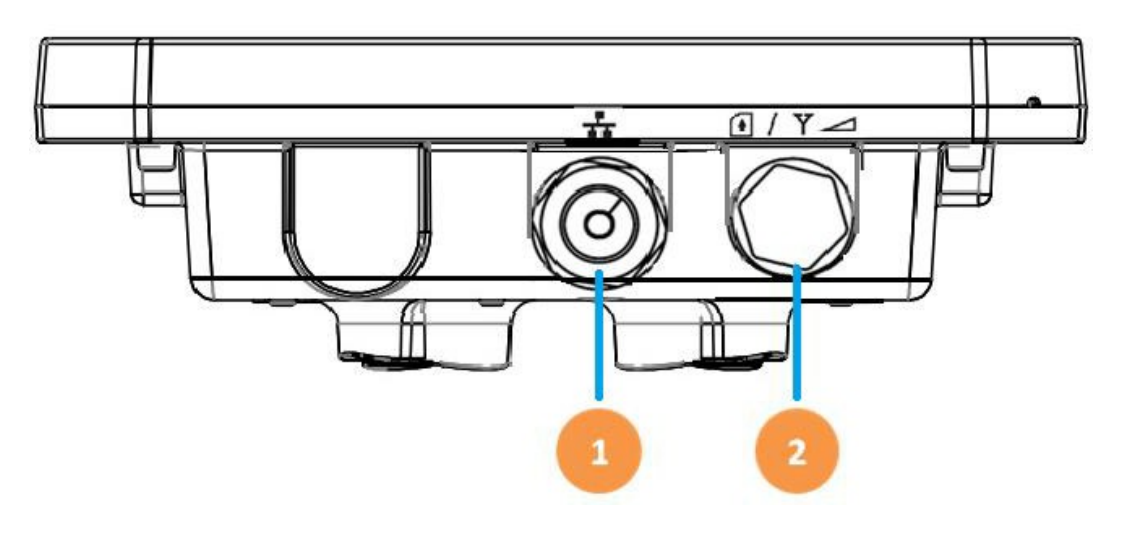

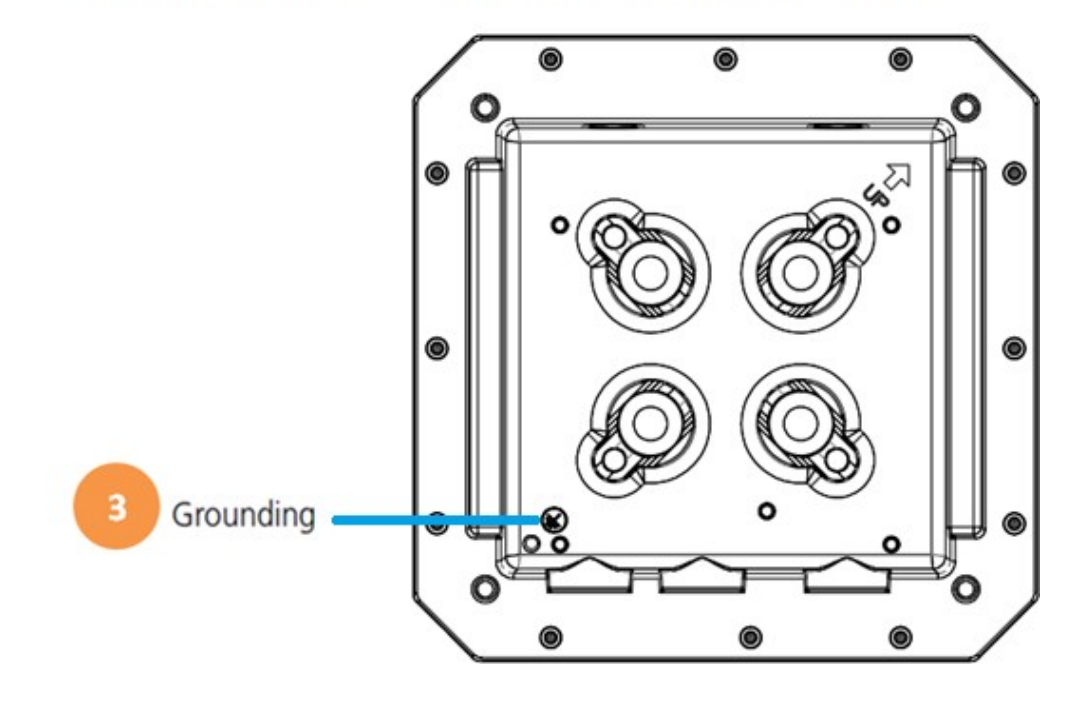

The Grounding screw (marked  $\overline{\mathbf{T}}$  ) is located on the rear panel of the ODU.

# **LED Indicators**

| LED name           | Location     | Color  | LED Behavior | Status Indication                   |
|--------------------|--------------|--------|--------------|-------------------------------------|
| LED List           | •••          |        |              |                                     |
|                    |              |        |              |                                     |
| MAIN power         |              | Blue   | ON           | Power On                            |
|                    | $\bullet$ 00 |        |              |                                     |
|                    | 000          |        | OFF          | Power Off                           |
| Ethernet<br>status | 000          | Yellow | Steady ON    | Detect Ethernet<br>Device Connected |
|                    | 000          |        | Blinking     | Detect IAD                          |
|                    |              |        | OFF          | No Ethernet action                  |

| SIM status    | 000        | Green                    | Steady ON                                     | SIM Detected                   |
|---------------|------------|--------------------------|-----------------------------------------------|--------------------------------|
|               | 000        |                          | Blinking when<br>On-hook                      | PUK / PIN Code                 |
|               |            |                          | OFF                                           | No SIM Detected                |
| LTE Status L  | ED :       |                          | When CPE is power of<br>indicates each link s | on, each LED<br>tatus          |
| Link Status 1 | 000<br>•00 | Red                      | Steady ON                                     | SINR < 9dB                     |
| Link Status 2 |            | Red/<br>Yellow           | Steady ON                                     | 9dB <u>&lt;</u> SINR <<br>16dB |
| Link Status 3 |            | Red/<br>Yellow/<br>Green | Steady ON                                     | 16dB < SINR                    |

# Installation

- Selecting a Location: LTE Outdoor CPE should be pole-mounted outdoors and aligned so its antenna faces the nearest LTE eNodeB. When selecting a suitable location for the unit, consider these guidelines:
  - Place LTE Outdoor CPE as high as possible to achieve the best possible link quality.
  - Place the LTE Outdoor CPE away from power and telephone lines.
  - Avoid placing LTE Outdoor CPE too close to any metallic reflective surfaces.
  - Be sure to ground LTE Outdoor CPE with an appropriate grounding wire (not included) by attaching it to the grounding screw on the unit and to a goodground connection.

• **Mounting the ODU:** Mount LTE Outdoor CPE on a 1"-4" pole using the supplied kit, or the optional tilt accessory.

### Using the clamp

- 1. Thread the M10\*100mm bolt through a spring washer, flat washer and the bracket holes.
- 2. With the connector facing downward, attaché LTE Outdoor CPE to a 1"-4" pole.
- 3. Attach the bracket to the other side of the pole.
- 4. Thread the M10\*100mm bolts through both holes on either side, and tighten the nuts.

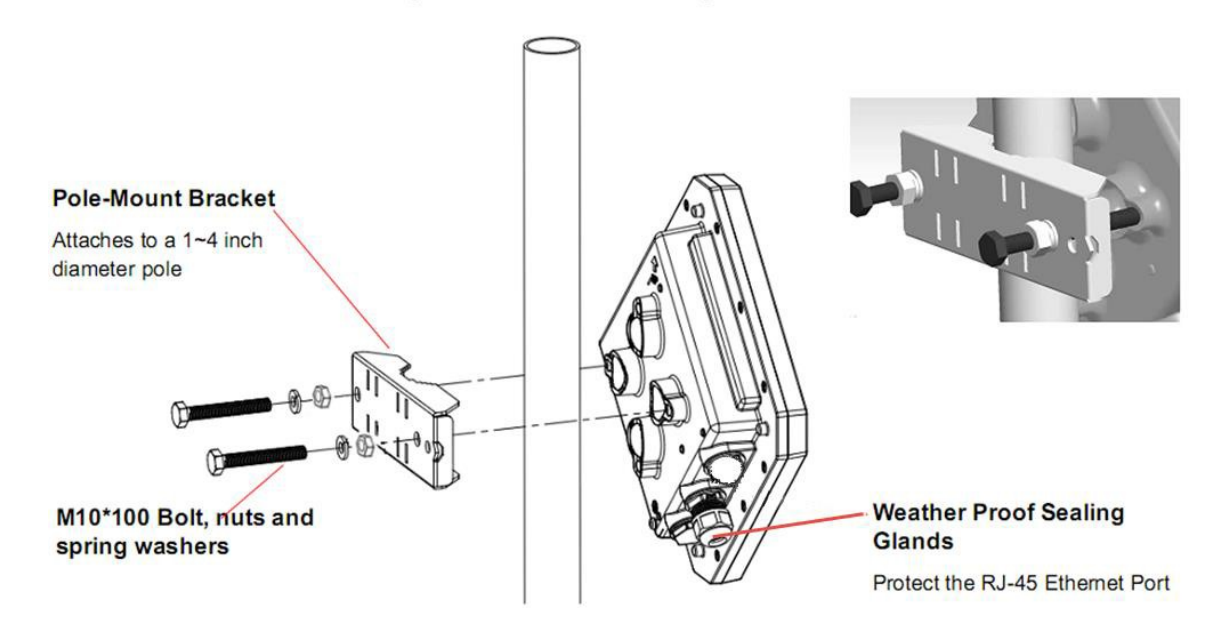

**Connecting the Cables** 

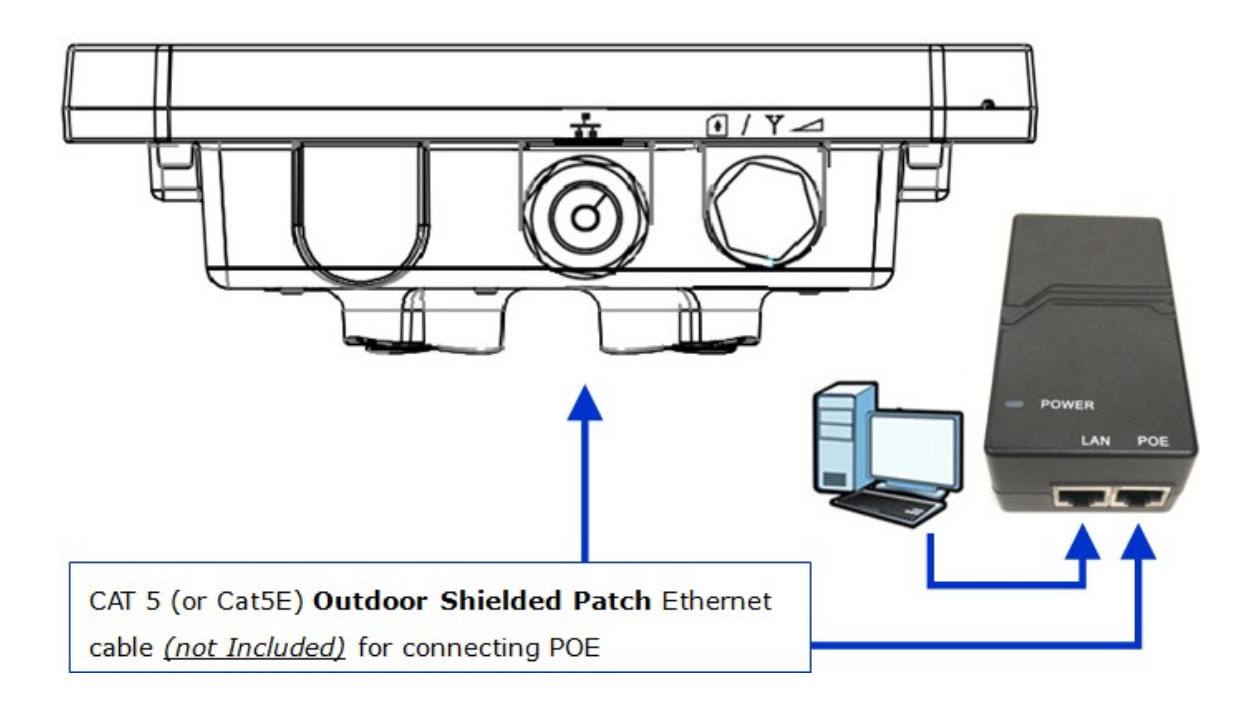

- **Outdoor Connection:** Connect a grounding cable between the Ground terminal of the LTE outdoor CPE and a good ground connection.
- **Preparing and connecting the cable:** Use only UTP-FTP 4x2x24AWG CAT. 5E outdoor cable from an approved manufacturer. The cable provides pin-to-pin connection on both ends.
  - Prepare the cable: Use a crimp too for RJ-45 connectors to prepare the wires. Insert them into the appropriate pins and use the tool to crimp the connector. Make sure to do the following:
    - Remove as small a length as possible of the external jacket. Verify that the external jacket is well inside the sealing cover when connected to the unit, to ensure good sealing.
    - Pull back the shield drain wire before inserting the cable into the RJ-45 connector, to ensure a good connection with the connector's shield after crimping.

The following figure shows the required wire pair connections. The color codes used LTE Outdoor CPE | User Manual P. 18

in standard cables supplied by the manufacturer are as listed in the table.

| Wire color   | Pin |
|--------------|-----|
| Blue         | 1   |
| Blue/white   | 2   |
| Orange       | 3   |
| Orange/white | 6   |
| Brown        | 4   |
| Brown/white  | 5   |
| Green        | 7   |
| Green/white  | 8   |

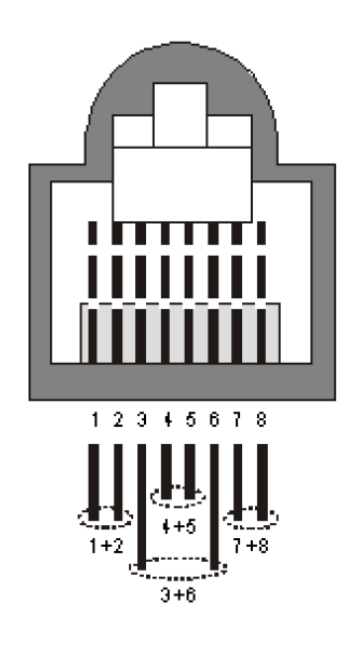

### 2. Connect the cable

- Remove the sealing cable gland plug from the gland nut.
- Open the sealing gland nut and remove it. Don not disassembles the gland base from the bracket.
- Insert the cable into the sealing gland base and connect it to the RJ-45 connector at the bottom of the CPE. Make sure the connector is completely inserted and tightened.
- Insert the rubber bushing on the cable into the gland base.

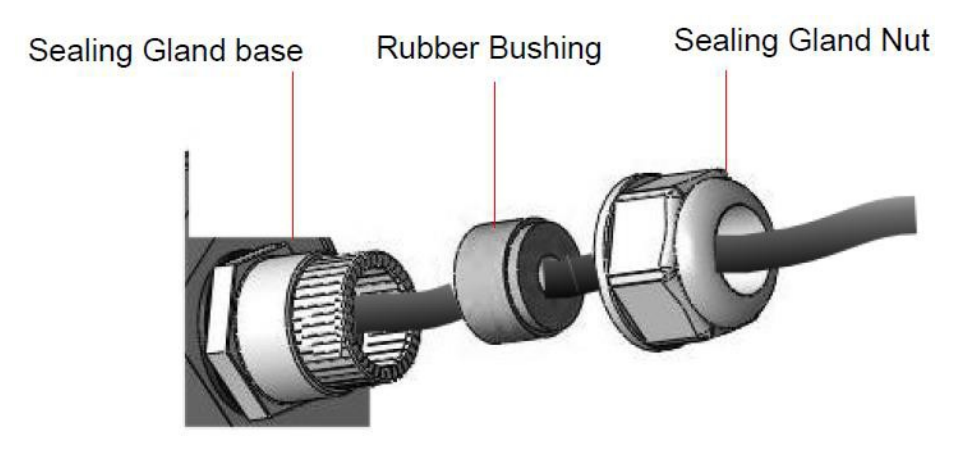

• Tighten the gland nut. Use the dedicated tool for fastening the sealing glands.

### 3. Seal the connector

- Attach the mastic tape (Scotchfil<sup>™</sup> Electrical Insulation Putty) and wrap it around the connector butting up against the connector. Do not over stretch.
- Squeeze to tighten the mastic sealer. Make sure there are no air bubbles.
- Slide the cold shrink sleeve on top of the connector. Make sure that the sleeve covers both cable connector and unit connector.

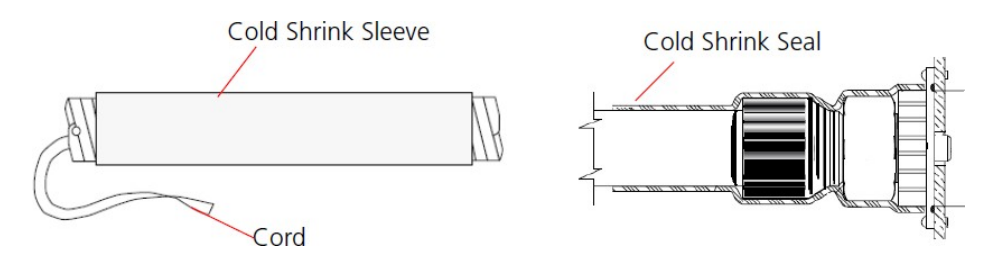

• Pull the cord slowly to shrink the sleeve.

### Indoor Connection

- It is assumed that the RJ-45 cables are already connected to the LTE outdoor CPE. Assemble an RJ-45 connector with a protective cover on the other end of the LTE outdoor CPE cable.
- Connect the other end of the cable from ODU to the PoE adaptor which labeled "POE"
- 3. Connect RJ45 cable from PoE adaptor which label **"LAN"** to a PC/NB/Hub/Switch.

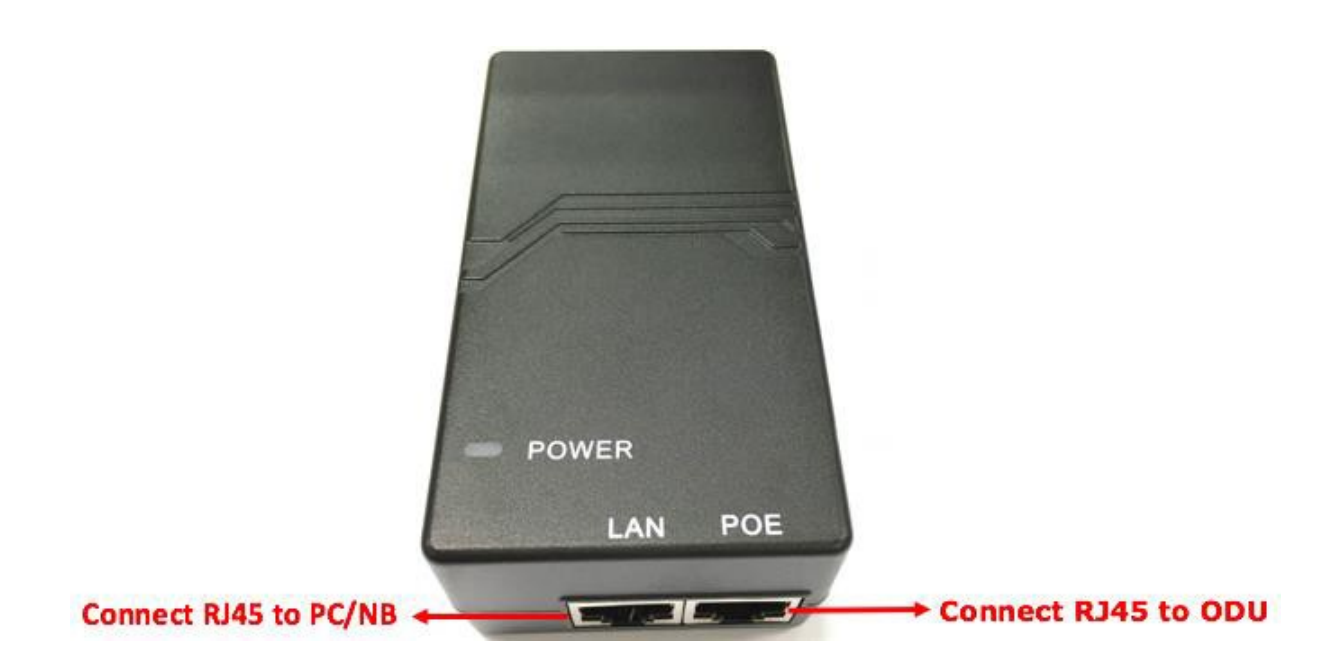

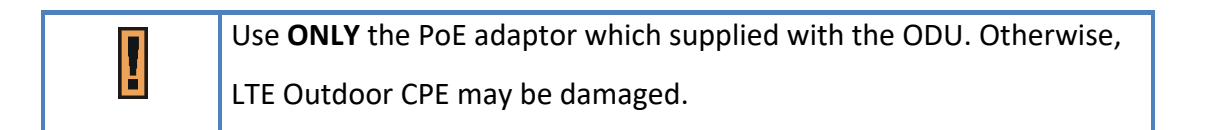

- 4. Plug in PoE into power line. The device will start the booting process. Please wait for a minute to let the booting process complete.
- 5. Select Local Area Connection Status from Windows task bar and click Properties.

| 🕹 Local Area Cor | nnection Status    | ? 🗙 |
|------------------|--------------------|-----|
| General Support  |                    |     |
| Connection       |                    |     |
| Status:          | Connecte           | d   |
| Duration:        | 00:50:0            | 1   |
| Speed:           | 100.0 МЬр          | IS  |
| Activity         | Sent — 🐑 — Receive | d   |
| Packets:         | 102                | 0   |
| Properties       | Disable            |     |
|                  |                    | se  |

- Local Area Connection Status
- 6. Double click on the Internet Protocol (TCP/IP).

| 🕹 Local Area Connection Properties 🛛 🕐                                                                                                    | × |
|----------------------------------------------------------------------------------------------------|---|
| General Authentication Advanced                                                                                                    |   |
| Connect using:                                                                                                    |   |
| Intel(R) PR0/100 VE Network Connection                                                                                                    | ] |
| Configure                                                                                                    | Í |
| This connection uses the following items:                                                                                                    |   |
| <ul> <li>✓ Internet for Microsoft Networks</li> <li>✓ Internet Printer Sharing for Microsoft Networks</li> <li>✓ Internet Protocol (TCP/IP)</li> </ul>            |   |
| Install         Uninstall         Properties           Description                                                                                                | ] |
| Transmission Control Protocol/Internet Protocol. The default<br>wide area network protocol that provides communication<br>across diverse interconnected networks. |   |
| Show icon in notification area when connected                                                                                                    |   |
| OK Cancel                                                                                                    | 5 |

Local Area Connection Properties

7. Select Obtain an IP address automatically / Obtain DNS server address automatically and click OK.

| 1 sector sector                                                 | Configuration                                     |                                   |                                 |                          |
|-----------------------------------------------------------------|---------------------------------------------------|-----------------------------------|---------------------------------|--------------------------|
| You can get IP se<br>this capability. Oth<br>the appropriate IP | Rings assigned<br>rerwise, you ner<br>' settings. | automatically i<br>ad to ask your | f your network<br>network admin | supports<br>istrator for |
| Obtain an IP                                                    | address autom                                     | atically                          |                                 |                          |
| O Use the follo                                                 | wing IP address                                   | \$                                |                                 |                          |
| IP address                                                      |                                                   |                                   |                                 |                          |
| Subnet mack:                                                    |                                                   |                                   |                                 |                          |
| Default galevia                                                 | 0 <sup>1</sup>                                    |                                   |                                 |                          |
| Obtain DNS                                                      | server address                                    | automatically                     |                                 |                          |
| O Use the follo                                                 | wing DNS serve                                    | er addresses:                     |                                 |                          |
| Prelemed DNS                                                    | server                                            |                                   |                                 |                          |
| Alternate DNS                                                   | sever.                                            |                                   |                                 |                          |
|                                                                 |                                                   |                                   | A                               | ivanced.                 |

Internet Protocol (TCP/IP) Properties

8. By now, the device should have got IP address from your DHCP server.

| 🚣 le | ft Sta         | itus                                                                         | ? ×               |
|------|----------------|------------------------------------------------------------------------------|-------------------|
| Ge   | neral          | Support                                                                      |                   |
| Г    | Conne          | ection status                                                                |                   |
|      | 🛃              | Address Type:                                                                | Assigned by DHCP  |
|      | <u> </u>       | IP Address:                                                                  | 192.168.254.7     |
|      |                | Subnet Mask:                                                                 | 255.255.255.0     |
|      |                | Default Gateway:                                                             | 192.168.254.251   |
|      |                | Details                                                                      |                   |
|      | Windo<br>conne | ws did not detect problems with thi<br>ction. If you cannot connect, click R | s Re <u>p</u> air |
|      |                |                                                                              | <u>C</u> lose     |

9. How to verify CPE has a successful connection to the LTE eNodeB. This can be verified by observing the signal strength LEDs (Please refer LED Indications section in Introduction chapter of this manual to find the location of these LEDs on the

device). At least one of these LEDs glowing continuously is an indication of successful connection to the Base Station. Now you can start browsing the Internet.

# Web Interface

# Login to Web-GUI

Users' devices are assumed in CPE LAN side. Please follow the steps below to configure your device through the web interface:

**Step1:** Open the Web browser (Ex: Internet Explorer, Firefox or Chrome) and enter the default IP address of CPE, which is : <u>http://192.168.254.251</u>

| Web browser                                              |     |
|----------------------------------------------------------|-----|
| 1 192.168.254.251/bgr × 🛄                                | o × |
| ← → C D 192.168.254.251/login.asp?1507626511527          | ¶☆≡ |
| Telrod         UserNAME:         PASSWORD:         CLEAP |     |

- **Step2:** Enter USERNAME/PASSWORD to access the web management interface. The default is **operator / Telrad4G** for operator and admin / admin for end-user. *Web management interface*
- Step3: After successful login, you can see "Brief Summary Page". Brief Summary Page is composed of many blocks and each block contains its own feature. A concise description is presented in the block. Users can click on it to enter "Detailed Configuration Page" to see the complete settings or tweak the configuration. Detailed information about this page will be stated below.

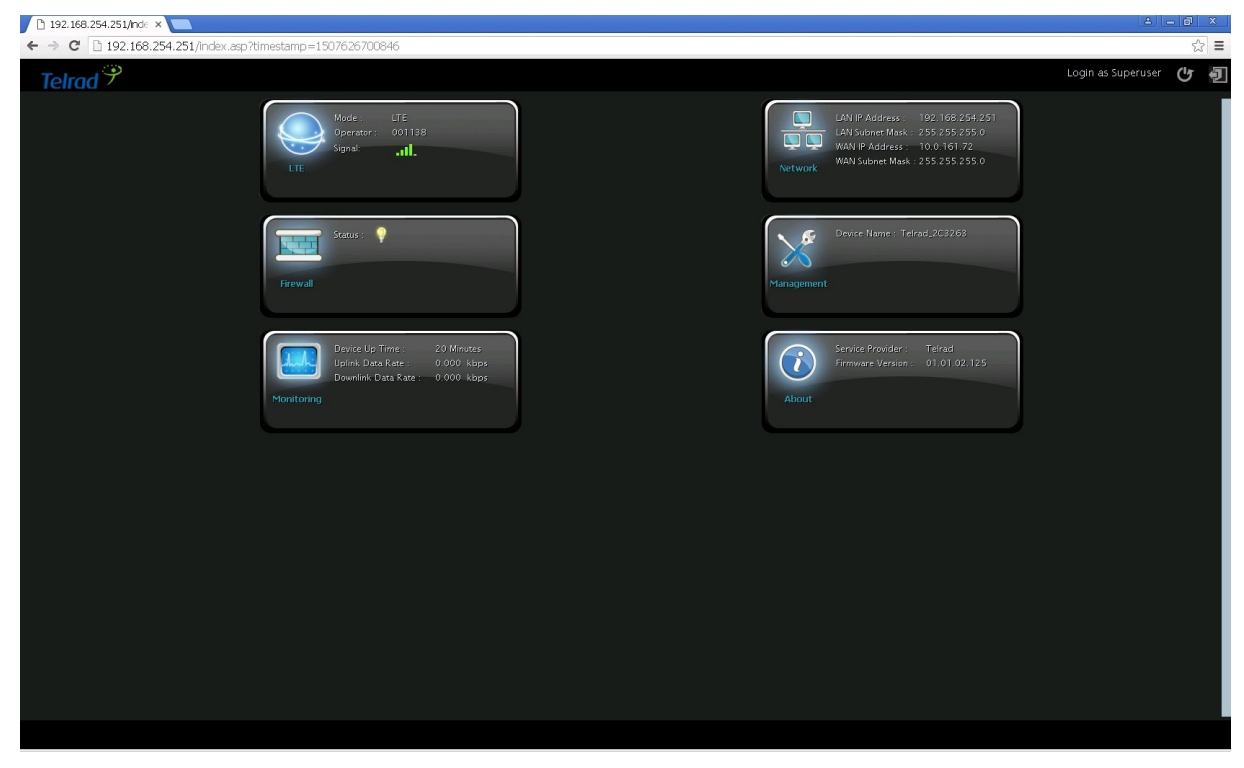

Brief Summary Page

# **Brief Summary Page**

After you've opened up GUI page, the first page you see is "Brief Summary Page". This window shows all the current settings and system information. It gives you an overview of the current status of your device.

After login, users can see a "**Brief Summary Page**" about all functions of LTE CPE, each block is a link to "**Detailed Configuration Page**".

(Ex: Click "**Network**", you can go to "**Network**" main menu with sub-menu like DHCP or Port Forwarding and other settings about Network)

Detailed information for each block is in the below table.

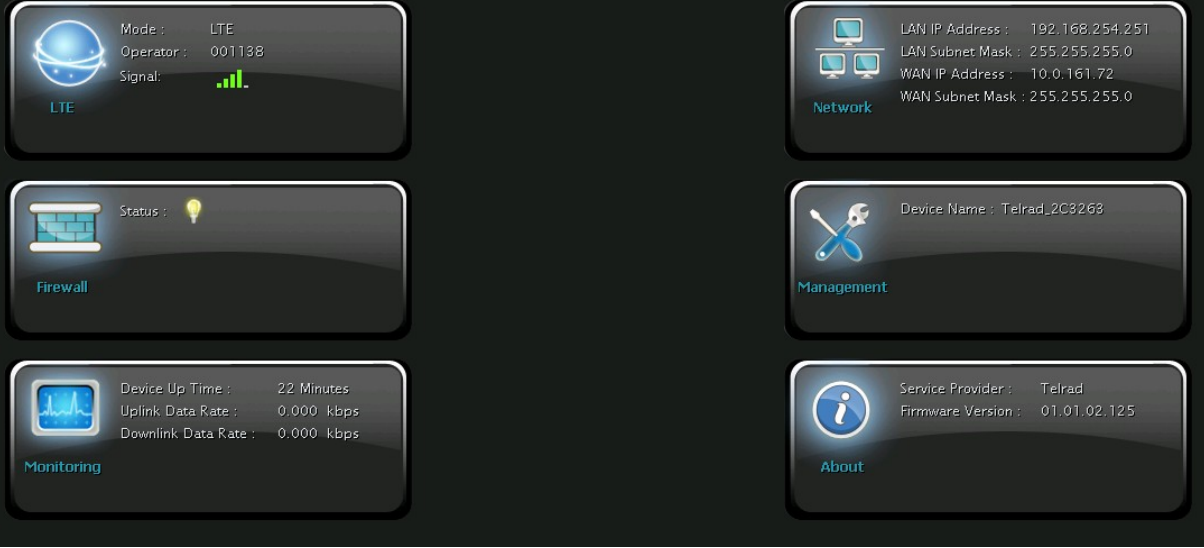

GUI Interface

| Telrad 🦻           | Login as Superuser 🕑 된                                      |
|--------------------|-------------------------------------------------------------|
| Telrad 🏸           | Logo of Service Provider.                                   |
| Login as Superuser | Login Identity, could be <b>Superuser</b> or <b>Enduser</b> |
| Cr.                | Button of <b>REBOOT</b>                                     |
| Ð                  | Button of LOGOUT                                            |
|                    |                                                             |
|                    |                                                             |

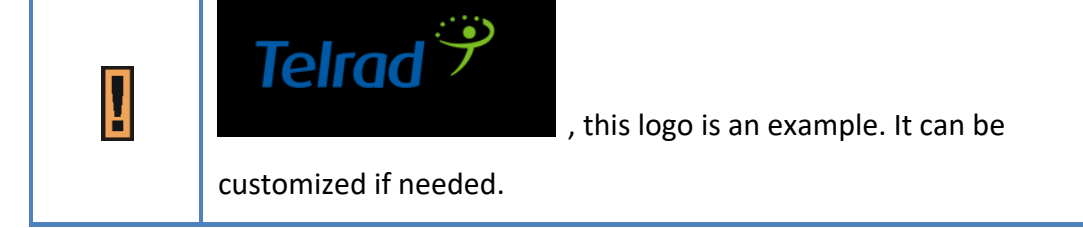

|                                     | Mode:     | LTE                               |
|-------------------------------------|-----------|-----------------------------------|
| Mode : LTE<br>Operator :<br>Signal: | Operator: | Either <b>APN Name</b> (LTE mode) |
| LTE                                 | Signal    | (More bar means better signal)    |
|                                     |           | (Disconnect, no signal)           |

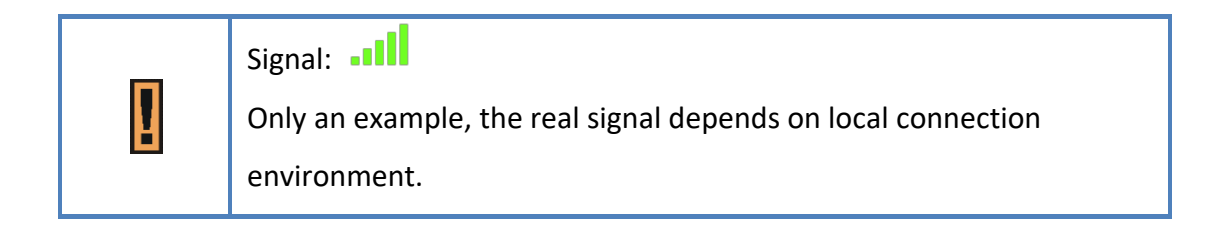

|         | LAN IP Address : 192,168,254,251<br>LAN Subnet Mask : 255,255,255,0<br>WAN IP Address : 10,0,161,72 | LAN IP: | LAN IP of CPE |
|---------|----------------------------------------------------------------------------------------------------|---------|---------------|
| Network | WAN Subnet Mask : 255.255.255.0                                                                     | WAN IP: | WAN IP of CPE |

| Status : 😜<br>Firewall | Status:      | means Firewall is enabled means Firewall is disabled. |
|------------------------|--------------|-------------------------------------------------------|
|                        | Device Name: | Name of LTE CPE in LAN side                           |

| Device Name <b>Telrad_2C3263</b> is just an example.<br>In general, it looks like XXXXX_YYYYYY<br>(XXXXX = Service Provider)<br>(YYYYYY = Last six words of WAN MAC.) |
|----------------------------------------------------------------------------------------------------|
|----------------------------------------------------------------------------------------------------|

|            | Device Up Time : 7 Minutes<br>Uplink Data Rate : 0.831 kbps | Device Up Time:                 | The uptime from the bootup of LTE CPE    |
|------------|-------------------------------------------------------------|---------------------------------|------------------------------------------|
| Monitoring | Downlink Data Rate : 13.113 kbps                            | Uplink / Downlink<br>Data Rate: | Uplink / Downlink Rate of the<br>LTE CPE |
|            |                                                             |                                 |                                          |
|            | Service Provider : Telrad                                   | Sorvico Providor:               | The service provider of this LTE         |

| Service Provider : Telrad<br>Firmware Version : 01.01.02,125 | Service Provider: | The service provider of this LTE<br>CPE.<br>(Generic is just an example) |
|--------------------------------------------------------------|-------------------|--------------------------------------------------------------------------|
| About                                                        | Firmware Version: | Firmware Version of this LTE<br>CPE.                                     |

# **Detailed Configuration Page**

After clicking any block in "Brief Summary Page", the webpage would be switched to the "Detailed Configuration Page". (Take "Mobile Network" block for example)

| LTE            | Status                        |                      |                |              | _     |  |
|----------------|-------------------------------|----------------------|----------------|--------------|-------|--|
|                | Basic PE                      | DN :                 |                |              | _     |  |
| Status         |                               |                      |                |              | - 1 H |  |
| Cell Selection | , General Inform              | nation               |                |              |       |  |
| PIN            | State :<br>Network Operator : | Connecting<br>000000 |                |              |       |  |
| EIN            | Technology :                  | LTE                  |                |              |       |  |
| Default PDN    | Connection Time :             | 0 Seconds            |                |              |       |  |
| Multiple PDN   | , LTE Informati               | on                   |                |              |       |  |
| PLMN Selection | State:<br>DL Frequency:       | Search<br>0 kHz      | UL Frequency:  | 0 kHz        |       |  |
|                | Bandwidth:                    | 0 kHz                | RSRP0:         | 0 dBm        |       |  |
| Advanced       | RSRP1:<br>CINR0               | 0 dBm<br>0 dB        | RSRQ:<br>CINR1 | 0 dB<br>0 dB |       |  |
| Cell Lock      | SINR0:                        | <u>3</u> dB          | SINR1:         | <u>3</u> dB  |       |  |
|                |                               | Refre                | sh Auto        |              |       |  |

Detailed Configuration Page

| Main Menu   | Show the current main menu                                                                |  |  |  |  |
|-------------|-------------------------------------------------------------------------------------------|--|--|--|--|
| Sub Menu    | Clickable, can jump to another Sub Menu under the same Main Menu                          |  |  |  |  |
| Quick Panel | Each icon in <b>Quick Panel</b> represents a " <u>Main Menu</u> ", when users click it, a |  |  |  |  |
|             | list of " <u>Sub Menu</u> " will be popped up.                                            |  |  |  |  |
|             | By using Quick Panel, users can quickly jump to the desired Sub Menu                      |  |  |  |  |
|             | under other <u>Main Menu</u> .                                                            |  |  |  |  |
|             | (For example, if the user wants to do "Restore Default", Click                            |  |  |  |  |
|             | "Management" Icon then click "Restore Default")                                           |  |  |  |  |

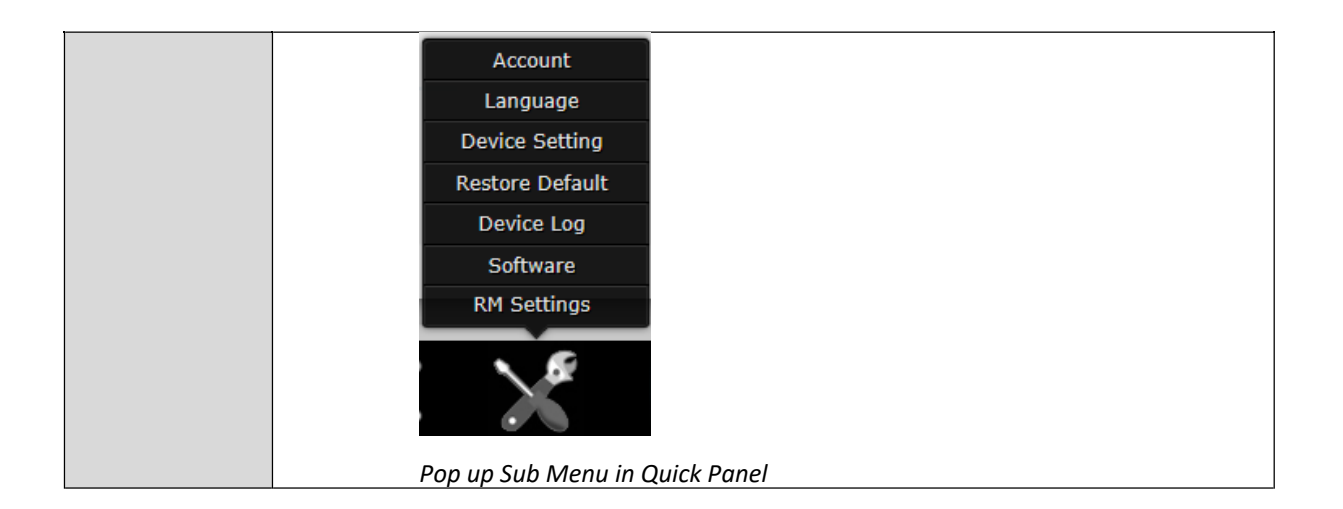

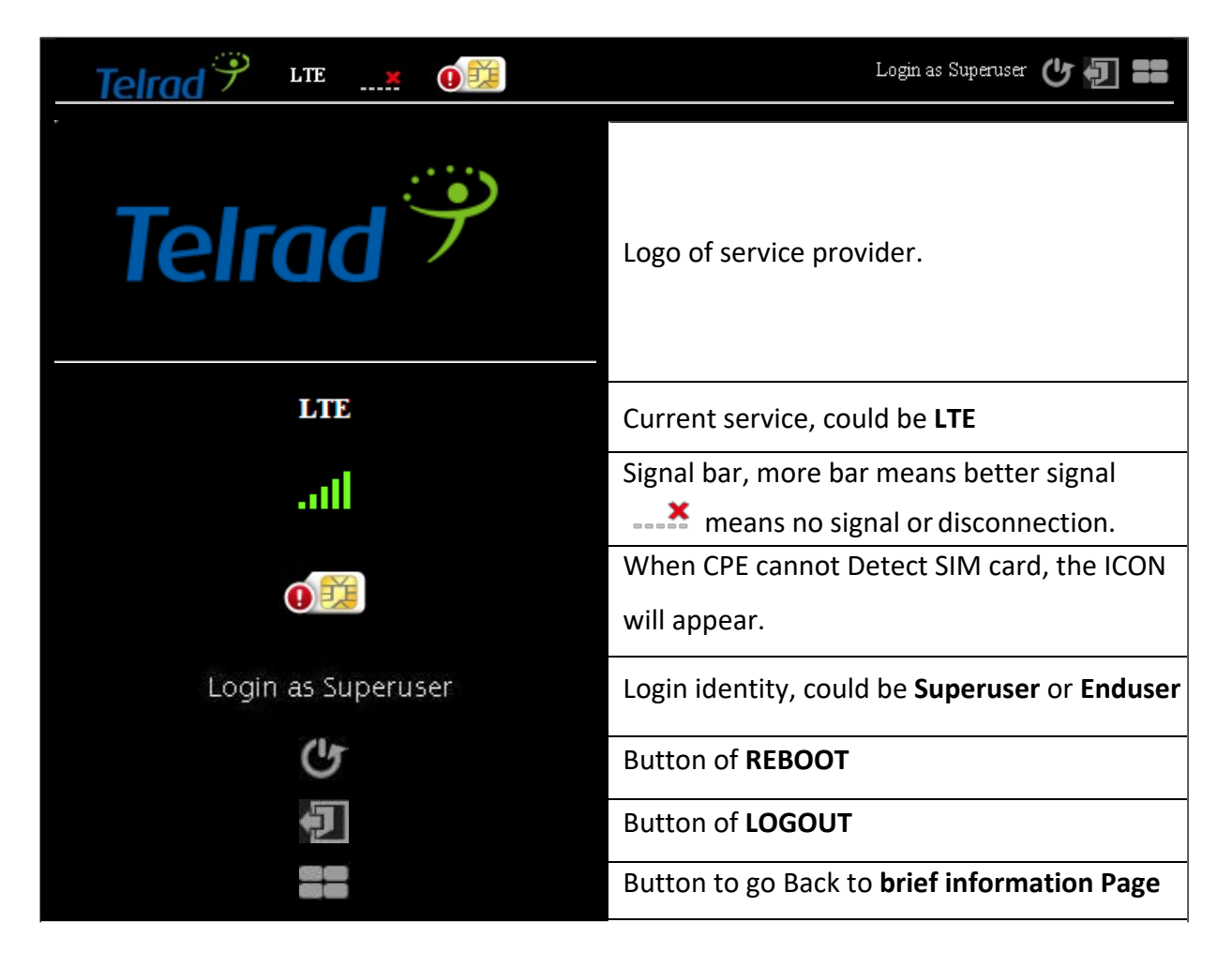

# Menu Structure

After entering "Detailed Configuration Page", the user can quickly jump to the specified Sub Menu. (By clicking "**Quick Panel**" at the bottom of the page.)

Users can refer to the menu structure given below:

|            | Status             |
|------------|--------------------|
| LTE        | Cell Selection     |
|            | PIN                |
|            | Default PDN        |
|            | Multiple PDN       |
|            | PLMN Selection     |
|            | Advanced           |
|            | Cell Lock          |
|            | Status             |
|            | WAN Setting        |
|            | LAN Setting        |
| Network    | QoS                |
|            | Port Management    |
|            | DSCP               |
|            | MGMT Service       |
|            | Basic              |
|            | L3 MGMT Filter     |
| Firewall   | L3 DATA filter     |
|            | L2 Filter          |
|            | Access Restriction |
|            | Account            |
|            | Language           |
|            | Device Setting     |
| Management | Restore Default    |
|            | Device Log         |
|            | Software           |
|            | RM Settings        |
|            | Status             |
| Monitoring | Iperf              |
|            | Diagnostic Tools   |
| About      | Status             |

# **Reference Manual**

# LTE

In "LTE" main menu, user can see the LTE basic information and uplink/downlink status. All the setting about LTE placed here such as LTE Earfcn and PIN code, PDN, multiple PDN, PLMN search and Cell Lock.

| Display in <b>Brief Summary Page</b>                       |
|------------------------------------------------------------|
| Display in "Quick Panel" of<br>Detailed Configuration Page |

• Menu Structure:

|       | Status         |
|-------|----------------|
|       | Cell Selection |
|       | PIN            |
| 1 7 5 | Default PDN    |
| LIE   | Multiple PDN   |
|       | PLMN Selection |
|       | Advanced       |
|       | Cell Lock      |

# LTE | Status | Basic

# Status Basic PDN , General Information State : Connected Network Operator : 001138 Technology : LTE Connection Time : 6 Minutes 4 Seconds

## , LTE Information

| State:        | <u>Attached</u>    | RRC State:    | <u>Connected</u>   |
|---------------|--------------------|---------------|--------------------|
| DL Frequency: | <u>3590000</u> kHz | UL Frequency: | <u>3590000</u> kHz |
| Bandwidth:    | <u>10000</u> kHz   | RSRP0:        | <u>-96</u> dBm     |
| RSRP1:        | <u>-101</u> dBm    | RSRQ:         | <u>-10</u> dB      |
| CINRO:        | <u>22</u> dB       | CINR1:        | <u>19</u> dB       |
| SINRO:        | <u>22</u> dB       | SINR1:        | <u>19</u> dB       |
| TX Power:     | <u>0</u> dBm       | PCI:          | <u>13</u>          |
| Cell ID:      | <u>00</u>          | eNodeB ID:    | <u>000B0</u>       |
| ECI:          | <u>0008000</u>     |               |                    |

LTE > Status

- General Information
  - **State:** Possible states are connecting and connected.
  - Network Operator: It shows APN name.
  - Technology: LTE.
  - **Connection Time:** the accumulated time after the state is "connected".
- LTE Information
  - RRC State:
    - **Device Init:** Detect LTE module.
    - **SIM Detecting:** As titled.

- Device Ready: Unlock pin code.
- **Search:** Scan the available eNodeB.
- Network Entry: Cell detection.
- Attached: As titled.
- Idle: As titled.
- **No Signal:** NAS attached RRC detached.
- **DL Frequency:** Downlink frequency.
- **UL Frequency:** Uplink frequency.
- **Bandwidth:** As titled.
- **RSRP0:** Reference signal receiving power of path 0.
- **RSRP1:** Reference signal receiving power of path 1.
- **RSRQ:** Reference signal receive quality.
- **CINRO:** The quality of the signal of path 0.
- **CINR1:** The quality of the signal of path 1.
- **SINRO:** Signal to interference plus noise ratio of path 0.
- **SINR1:** Signal to interference plus noise ratio of path 1.
- **TX Power:** Transmission power.
- **PCI:** Physical cell identity.
- **Cell ID:** Cell Identity, a part of cell global identification.
- **eNodeB ID:** Identity of connected eNodeB.
- UpLink Status
  - **Data Rate:** The upload speed.
  - **TX Bytes:** Number of sending bytes.
  - Packets: Number of sending packets.
- DownLink Status
  - **Data Rate:** The download speed.
  - **RX Bytes:** Number of received bytes.
  - **Packets:** Number of received packets.

### LTE | Status | PDN

| Status<br>Basic PDN |                                          |                                                                          |                                                                                        |                                                                                                    |                                                                                                    |  |  |  |
|---------------------|------------------------------------------|--------------------------------------------------------------------------|----------------------------------------------------------------------------------------|----------------------------------------------------------------------------------------------------|----------------------------------------------------------------------------------------------------|--|--|--|
| , PDN               | Connection                               |                                                                          |                                                                                        |                                                                                                    |                                                                                                    |  |  |  |
| Cid                 | APN Name                                 | PDN Type                                                                 | Authentication Type                                                                    | Connected                                                                                                    | IP Address                                                                                                    |  |  |  |
| Default             | undefined                                | IPv4                                                                     | NONE                                                                                   |                                                                                                    |                                                                                                    |  |  |  |
|                     |                                          |                                                                          |                                                                                        |                                                                                                    |                                                                                                    |  |  |  |
|                     |                                          |                                                                          |                                                                                        |                                                                                                    |                                                                                                    |  |  |  |
|                     |                                          |                                                                          |                                                                                        |                                                                                                    |                                                                                                    |  |  |  |
|                     |                                          |                                                                          |                                                                                        |                                                                                                    |                                                                                                    |  |  |  |
|                     |                                          |                                                                          |                                                                                        |                                                                                                    |                                                                                                    |  |  |  |
|                     |                                          |                                                                          |                                                                                        |                                                                                                    |                                                                                                    |  |  |  |
|                     |                                          |                                                                          |                                                                                        |                                                                                                    |                                                                                                    |  |  |  |
|                     | atus<br>Basic<br>• PDN<br>Cid<br>Default | atus<br>Basic PDN<br>PDN Connection<br>Cid APN Name<br>Default undefined | atus<br>Basic PDN<br>PDN Connection<br>Cid APN Name PDN Type<br>Default undefined IPv4 | Basic       PDN         PDN Connection         Cid       APN Name       PDN Type         Default       undefined       IPv4 | Basic       PDN         PDN Connection         Cid       APN Name       PDN Type       Authentication Type       Connected         Default       undefined       IPv4       NONE |  |  |  |

LTE > Status > PDN

- **Cid:** Identity number of PDN connection.
- **APN Name:** Access point name identifies specific packet data network.
- **PDN Type:** The connection type of each packet data network.
- **Authentication Type:** The Authentication type of each packet data network.
- **Connected:** The Connection status of each packet data network.
- IP Address: The IP address of each packet data network.

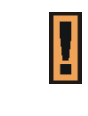

The first Cid of PDN should be considered as default. The Cid

sequence would be started from 2.
### LTE | Cell Selection note only B48 supported in US\*

| arfcn/Frequency Setting<br>TDD Mode: TDD<br>Full Band ▼ Scan<br>Mode: Dedicated Earfcn ▼<br>Band : 2 42 43<br>Type: DL-Earfcn<br>42590<br>Earfcn Range:41590~43589<br>Frequency Range:3400~3599.9 M | Start   S     | Stop            |      |                        |                             |                    |
|----------------------------------------------------------------------------------------------------|---------------|-----------------|------|------------------------|-----------------------------|--------------------|
| TDD Mode: TDD<br>Scan Dedicated Earfcn ▼<br>Mode:<br>2 42 2 43 Band: 2 43<br>Type: DL-Earfcn<br>42590<br>Earfcn Range:41590~43589<br>Frequency Range:3400~3599.9 M                                  | Earfo         | n/Frequency Set | ting | , Earfc                | n/Frequen                   | cy Settir          |
| Full Band ▼ Scan<br>Mode : Dedicated Earfcn ▼<br>Band : 2 42 43<br>Type : DL-Earfcn<br>42590<br>Earfcn Range:41590~43589<br>Frequency Range:3400~3599.9 M                                           | ode:          | TDD             |      | Mode:                  | TDD                         |                    |
| : 2 42 43 Band : 2 42 43<br>Type : DL-Earfcn<br>42590<br>Earfcn Range:41590~43589<br>Frequency Range:3400~3599.9 M                                                                                  | can<br>lode : | Full Band       | ٣    | Scan<br>Mode :         | Dedicated                   | d Earfon 🔻         |
| Type : DL-Earfcn<br>42590<br>Earfcn Range:41590~43589<br>Frequency Range:3400~3599.9 M                                                                                                    | Band :        | ₫ 42 🗹 43       |      | Band :<br>Type :       | 2 42 🗐 43                   |                    |
| 42590<br>Earfcn Range:41590~43589<br>Frequency Range:3400~3599.9 M                                                                                                    |               |                 |      |                        | DL-Earfon                   |                    |
| Earfcn Range:41590~43589<br>Frequency Range:3400~3599.9 M                                                                                                    |               |                 |      |                        |                             | 42590              |
|                                                                                                    |               |                 |      | Earfon Ra<br>Frequency | nge:41590~4<br>/ Range:3400 | 3589<br> ∼3599.9 M |

- Mode: TDD
- **Scan Mode:** Full Band or Dedicated Earfcn. Searching full band would take much longer time than Dedicated Earfcn.
- Band: 48
- **Type:** DL-Earfcn or DI-Frequency.

| Cancel button | Reset fields to the last saved values.                   |
|---------------|----------------------------------------------------------|
| Apply button  | Commit the changes made and save to the CPE device, some |
|               | services will be reloaded.                               |

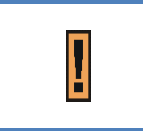

**LTE Band** 48 **and Earfcn/Frequency Range** are just an example. Real number is determined by the user's requirement.

LTE | PIN

| PIN                   |
|-----------------------|
| Enable PIN            |
| Enable PIN Code check |
|                       |
| Change PIN            |
| Change PIN: Change    |
| Remaining Attempts: 3 |
|                       |
| LTE > PIN             |

|   | idoe inipi |        |  |
|---|------------|--------|--|
| - | Apply      | Cancel |  |

LTE > PIN > Enable PIN

| Old PIN Coo<br>New PIN Co | de 🛛    |          |   |  |
|---------------------------|---------|----------|---|--|
| Confirm PIN               | Code    |          |   |  |
|                           | Apply   | Cancel   |   |  |
| Rei                       | maining | Attempts | 3 |  |

LTE > PIN > Change PIN

- Enable PIN: Enable/Disable PIN code protection.
- Change PIN: Change the PIN code.
- **Remaining Attempts:** remaining times to try PIN code.

| Cancel button | Reset fields to the last saved values.                                              |
|---------------|-------------------------------------------------------------------------------------|
| Apply button  | Commit the changes made and save to the CPE device, some services will be reloaded. |

|   | Please make sure the current technology is <b>LTE</b> . It can be checked from upper left corner of Web-GUI.                                                                                               |
|---|----------------------------------------------------------------------------------------------------|
|   | If you enter wrong PIN more than three times (maximum numbers of attempts allowed), your SIM card will become "PUK-locked" status.<br>Please contact your service provider for further unlock instruction. |
| I | <b>Remaining Attempts</b> is just an example.<br>Real number is determined by user's SIM card.                                                                                                    |
| I | If users want to change the PIN code of SIM card, they need to enable<br><b>"Enable PIN code check</b> " function in advance.                                                                              |

### LTE | Default PDN

| Default PDN |  |  |  |  |  |
|-------------|--|--|--|--|--|
|             |  |  |  |  |  |
| Auto 💌      |  |  |  |  |  |
| NONE -      |  |  |  |  |  |
| IPv4 ▼      |  |  |  |  |  |
|             |  |  |  |  |  |

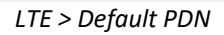

- APN for network attach: Users can choose Auto or Manual. If choosing Manual, users need to specify an APN Name.
- Authentication Type: There are None, PAP and CHAP to choose from. If choosing PAP or CHAP, users need to specify the username and password.
- **PDN Type:** Only support IPv4 right now.

| Cancel button | Reset fields to the last saved values.                                              |
|---------------|-------------------------------------------------------------------------------------|
| Apply button  | Commit the changes made and save to the CPE device, some services will be reloaded. |

### LTE | Multiple PDN

| Mu  | ltiple P | DN       |                     |          | Ado      | l +    |
|-----|----------|----------|---------------------|----------|----------|--------|
| Cid | PDN Type | APN Name | Authentication Type | Username | Password | Delete |
| 2   | IPv4 -   |          | NONE -              |          |          | Ì      |

LTE > Multiple PDN

Multiple PDN is a wonderful way to separate different network service. For example, users can have **Default PDN** for management and **multiple PDN** for data transfer.

- **PDN Type:** Only support IPv4 right now.
- APN Name: As titled.
- Authentication Type: There are "None", "PAP (Password authentication protocol)", or "CHAP (Challenge Handshake Authentication Protocol)" to choose from. If choosing PAP

or CHAP, users need to specify the username and password.

| Cancel button | Reset fields to the last saved values.                                              |
|---------------|-------------------------------------------------------------------------------------|
| Apply button  | Commit the changes made and save to the CPE device, some services will be reloaded. |

| Į | APN name can't be empty.                                           |
|---|--------------------------------------------------------------------|
|   | The type of the authentication is determined by the user's service |
|   | provider.                                                          |

|   | The CPE supports at most 7 PDN connections |
|---|--------------------------------------------|
| Ľ | (Cid 2 to 8)                               |

### LTE | PLMN Selection

PLMN selection is a technique to keep connecting to ISP for CPE. If CPE search PLMNs, it will be recorded in the table below.

| PLN | 1N Se | election |           | Survey     |
|-----|-------|----------|-----------|------------|
|     | Index | PLMN ID  | Operator  | Technology |
|     | 0     | 213546   | undefined | LTE        |
|     | 1     | 001138   | undefined | LTE        |
|     | 2     | 00101    | Test1-1   | LTE        |
|     | 3     | 001010   | undefined | LTE        |
|     | 4     | 00103    | undefined | LTE        |
|     | 5     | 11102    | undefined | LTE        |
|     | 6     | 00104    | undefined | LTE        |

- "Survey" button: to scan all the PLMN around the CPE
- Index: Number of PLMN.
- PLMN ID: Identification of PLMN and depends on eNodeB. (e.g. 00101)
- **Operator:** Name of ISP
- Technology: e.g. LTE

### LTE | Advanced (Not part of current release)

The below capabilities depending on eNodeB features supported and IOT, therefore these features currently not available. For further details, please contact Telrad team.

| Advanced                          |  |
|-----------------------------------|--|
| Enable eMBMS                      |  |
| Enable eMBMS , CAPS configuration |  |
| MFBI support                      |  |
| TM8 TDD support                   |  |
|                                   |  |
|                                   |  |
|                                   |  |
|                                   |  |
|                                   |  |
|                                   |  |
|                                   |  |
|                                   |  |
|                                   |  |

LTE > Advanced

eMBMS is a way to deliver popular multimedia content to a mass audience. It provided an efficient broadcasting of content only to interested receivers.

MFBI is Multi-Frequency Band Indicator. Allow CPE connect to another Band with overlap

frequency. For Example (CPE set Band 38 can connect to eNodeB with Band 41)

TM8 TDD is support dual layer beamforming

- Enable eMBMS: User can enable this service via check this box.
- **MFBI Support:** User can enable this service via check this box.
- **TM8 TDD support:** User can enable this service via check this box.

| Cancel button | Reset fields to the last saved values.                                              |
|---------------|-------------------------------------------------------------------------------------|
| Apply button  | Commit the changes made and save to the CPE device, some services will be reloaded. |

### LTE | Cell Lock

| Ce | ll Loc                                                                                                    | k         |     |            |           |            |           |  |
|----|----------------------------------------------------------------------------------------------------|-----------|-----|------------|-----------|------------|-----------|--|
| :  | Detect                                                                                                    | ted Cell  |     |            |           |            |           |  |
|    |                                                                                                    |           |     |            |           |            | Survey    |  |
|    | Index                                                                                                    | DL-Earfon | PCI | RSRP (dBm) | RSRQ (dB) | RSSI (dBm) | CINR (dB) |  |
|    | 0                                                                                                    | 43490     | 13  | -96        | -10       | -78        | 21        |  |
| :  | Lock Specific Cell      Please click on "Add" button to create a rule.      Add +                                             |           |     |            |           |            |           |  |
|    | DL-Earfon PCI Delete                                                                                                    |           |     |            |           |            |           |  |
|    | DL-Earton     PCI     Delete       Unlock Specific Cell Time     0     min (0~65535 )       0 is Disable unlock specific cell |           |     |            |           |            |           |  |
|    |                                                                                                    |           | Car | icel       | Apply     |            |           |  |

LTE > Cell Lock

Cell Lock is use to lock CPE into specific Cell. CPE will only connect to specific cell that define in the list. The list contains up to 10 in priority to others cells.

- Detected Cell
  - "Survey" button: to scan all surrounding coverage cell
  - Index: Number of Cell.
  - DL-Earfcn: Downlink EUTRA Absolute radio-frequency channel number
  - **PCI:** Physical cell identity.
  - **RSRP (dBm):** Reference signal receiving power.
  - **RSRQ (dB):** Reference signal receive quality.
- Lock Specific Cell

- Click "Add +" button to add a new rule, clicking "Delete" icon ) to delete the rule.
- Add: User can lock specific cell by click add. Maximum CPE can input 10 Cell in the list.
- **DL-Earfcn:** Downlink EUTRA Absolute radio-frequency channel number.
- PCI: Physical cell identity.
- **Delete:** Remove specific cell lock.

| Cancel button | Reset fields to the last saved values.                                              |
|---------------|-------------------------------------------------------------------------------------|
| Apply button  | Commit the changes made and save to the CPE device, some services will be reloaded. |

|   | While use Cell Lock, please do survey for scanning surrounding eNodeB |
|---|-----------------------------------------------------------------------|
| 1 | coverage cell by click "survey" button                                |

### Network

The "Network" page allows user to configure network function such as WAN setting, LAN Setting, QOS, Port Management, DSCP, and MGMT Service.

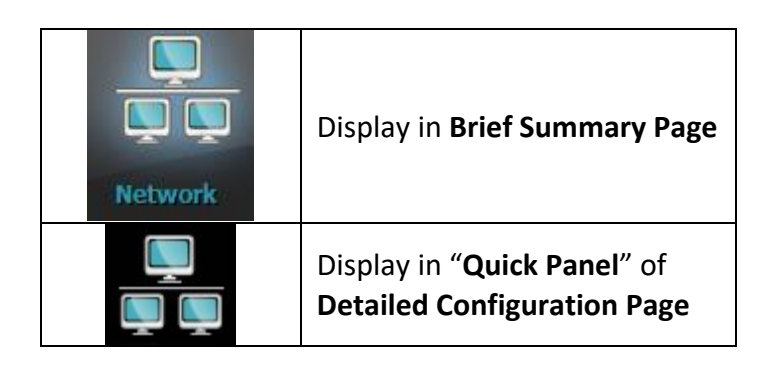

• Menu Structure:

|         | Status          |
|---------|-----------------|
|         | WAN Setting     |
|         | LAN Setting     |
| Network | QoS             |
|         | Port Management |
|         | DSCP            |
|         | MGMT Service    |

### Network | Status

• LAN Information

# Status

|   | LALL | Lon Kan | man a hi a sa |
|---|------|---------|---------------|
| 2 | LAN  | Into    | rmation       |

| Type :            | Static            |
|-------------------|-------------------|
| LAN MAC :         | 1c:49:7b:2c:32:63 |
| LAN IP Address :  | 192.168.254.251   |
| LAN Subnet Mask : | 255.255.255.0     |
| TX Bytes :        | 1355417           |
| RX Bytes :        | 1448731           |
| TX Packets :      | 4652              |
| RX Packets :      | 5204              |

Network > Status > LAN Information

WAN Information: This section shows WAN IP, MAC, Gateway, DNS Server, Time Server
of LTE CPE and statistics of TX and RX Bytes and Packets of WAN interface. These values
may differ from "Single PDN" to "Multiple PDN", in NAT Mode with "Multiple PDN enable"
and "Separate" WAN MGMT and Data Interface, will get two WAN IP, one for
MGMT(Management packets, to CPE), one for Data(Date, transfer to LAN side).

# Status

## » WAN Information

| Type :                   | DHCP                   |
|--------------------------|------------------------|
| WAN IP Address :         | 10.0.161.72            |
| WAN IP Subnet Mask :     | 255.255.255.0          |
| WAN IP Default Gateway : | 10.0.161.1             |
| IP Connection :          | ON                     |
| Lease Obtained :         | 10/10/2017 11:12:13 AM |
| Lease Expires :          | 10/10/2017 11:12:13 AM |
| DNS Server :             | 8.8.8.8;8.8.4.4        |
| Time Server :            | N/A                    |
| TX Bytes :               | 8408986                |
| RX Bytes :               | 7931169                |
| TX Packets :             | 89022                  |
| RX Packets :             | 85501                  |

Network > Status > WAN Information

- Lease Status Table: This section shows all clients who get IP from DHCP server in LTE CPE.
  - Lease Status Table

| Client Host Name | MAC Address       | IP Address     | Remaining Lease Duration |
|------------------|-------------------|----------------|--------------------------|
| integ-FD-78-XP   | 00:04:23:DF:D9:5F | 192.168.254.47 | 86399 Seconds            |
|                  |                   |                |                          |

Refresh Auto

Network > Status > Lease Status Table

| Refresh button | Click the "Refresh" button to trigger refresh manually.      |  |
|----------------|--------------------------------------------------------------|--|
| Auto button    | This button will update the status information periodically. |  |

| The period can be set from "GUI Refresh Time" in page |
|-------------------------------------------------------|
| Management / Device Setting)                          |
|                                                       |

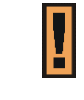

The address and TX/RX bytes are all examples here. Real values depend on the local ISP provider..

### Network | WAN Setting (NAT Mode)

| WAN Setting                 |                     |
|-----------------------------|---------------------|
| , Internet Protocol Setting | S                   |
| Operation Mode              | NAT Mode 🔻          |
| Connection Mode             | DHCP V              |
| Host Name                   | Telrad_2C3263       |
| WAN MGMT and DATA Interface | Combine <b>T</b>    |
| WAN IP Address              | 10 . 0 . 161 . 72   |
| WAN Subnet Mask             | 255 . 255 . 255 . 0 |
| WAN Gateway Address         | 10 . 0 . 161 . 1    |
| WAN MTU                     | 1400                |
| DNS1                        | 8.8.8.8             |
| DNS2                        | 8.8.4.4             |
| NTP1                        |                     |

Network > WAN Setting

• **Operation Mode:** The mode includes NAT, Tunnel, Bridge and Router Mode. The following pages will show how to configure "NAT mode".

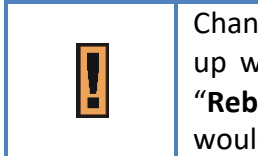

Changing the "**Operation Mode**" needs reboot to take effect. A popup window will ask users to "**Reboot**" or "**Continue**". If you select "**Reboot**", CPE would reboot right away. If you select "**Continue**", CPE would not reboot automatically, you need to reboot it manually.

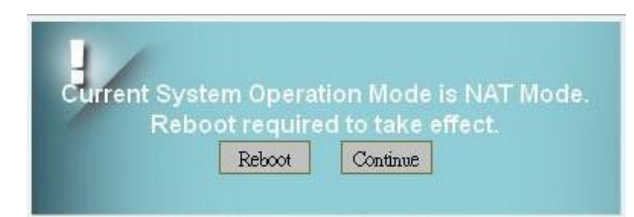

#### Pop-up windows to confirm reboot

- Connection Mode: "DHCP" or "Static".
  - If "DHCP" mode is selected, CPE would automatically acquire configuration information from a DHCP server.
  - If "Static" mode is selected, users have to manually enter the required information in below fields.
- Host Name: currently no function.

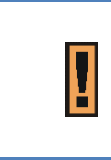

Host Name"**Telrad\_2C3263"** Just an example here, in general, it will be like XXXXX\_YYYYYY (XXXXX = Service Provider) (YYYYYY = Last six words of WAN MAC)

• WAN MGMT and DATA Interface: Users can choose "Separate" to use different Interface for MGMT and Data traffic, or just use "Combine" which means using same interface for MGMT and Data. "Separate" only works in LTE mode.

Below are two simple pictures that describe this function.

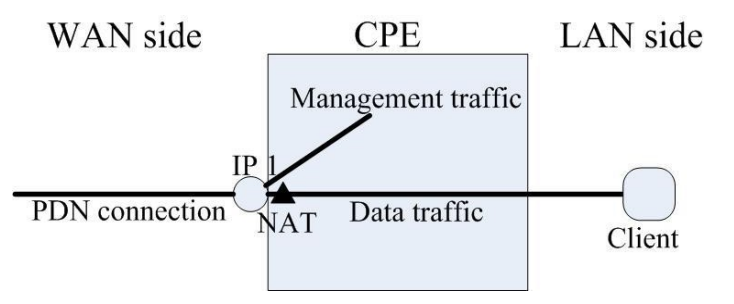

NAT mode, choosing "Combine" in WAN MGMT and Data Interface

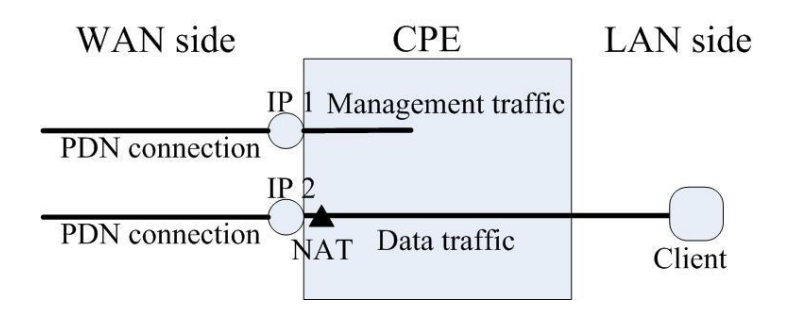

NAT mode, choosing "Separate" in WAN MGMT and Data Interface

If users choose "**Separate**" in WAN MGMT and Data Interface, make sure other PDN is well configured in page *LTE > Multiple PDN*.

 WAN IP Address/ Subnet Mask/ Gateway Address: These values are un-editable when the connection mode is "DHCP" and editable when the mode is "Static". If "Combine" is selected in "WAN MGMT and Data Interface", data and management traffic share the same interface. If "Separate" is selected, another WAN IP address, subnet mask and gateway address to configure data traffic will be shown.

| WAN MGMT IP Address                                                                                   | 192 . 168 . 6 . 51                                     |
|----------------------------------------------------------------------------------------------------|--------------------------------------------------------|
| WAN MGMT Subnet MASK                                                                                  | 255 . 255 . 255 . 0                                    |
| WAN Gateway Address                                                                                   | 192 . 168 . 6 . 1                                      |
| WAN MTU                                                                                               | 1400                                                   |
| DNS1                                                                                                  | 168 . 95 . 1 . 1                                       |
| DNS2                                                                                                  |                                                        |
| DDN assessmention                                                                                     | D-f-ih                                                 |
| PDN connection                                                                                        | Default 💌                                              |
| WAN Data connection mode                                                                              |                                                        |
| WAN Data connection mode<br>WAN DATA IP Address                                                       | DHCP<br>192 . 168 . 6 . 52                             |
| WAN Data connection mode<br>WAN DATA IP Address<br>WAN DATA Subnet MASK                               | DHCP<br>192 . 168 . 6 . 52<br>255 . 255 . 255 . 0      |
| WAN Data connection mode<br>WAN DATA IP Address<br>WAN DATA Subnet MASK<br>PDN connection CID         | DHCP                                                   |
| WAN Data connection mode<br>WAN DATA IP Address<br>WAN DATA Subnet MASK<br>PDN connection CID<br>NTP1 | DHCP<br>192 . 168 . 6 . 52<br>255 . 255 . 255 . 0<br>2 |

Two WAN IP, one for MGMT, other for DATA

- WAN MTU: This value is "Maximum Transmission Unit". The size of a single packet can only be as large as MTU. If the size of the packet exceeds MTU, the packet would be fragmented.
- **DNS1/2:** Domain Name Server, editable when users select "Static" in "Connection Mode". Otherwise, DNS information will be given by DHCP server.

- PDN connection CID for MGMT: If selecting "Separate" in "WAN MGMT and DATA Interface", users need to assign the PDN used as MGMT. By now, the only option is "Default".
- PDN connection CID for DATA: If selecting "Separate" in "WAN MGMT and DATA Interface", users need to choose from 2-8 for WAN DATA connection. Please make sure this PDN is configured beforehand in page *Mobile Network > Technology > LTE > Multiple PDN*.
- **NTP1/2:** Users can specify two NTP servers in "IP" or "Domain name" format.

For example 45.79.167.181 or 0.us.pool.ntp.org

| Cancel button | Reset fields to the last saved values.                                              |  |
|---------------|-------------------------------------------------------------------------------------|--|
| Apply button  | Commit the changes made and save to the CPE device, some services will be reloaded. |  |

### Network | WAN Setting (Tunnel Mode – Layer 2 GRE Only)

| WAN Setting               |                     |
|---------------------------|---------------------|
| Internet Protocol Setting | S                   |
| Operation Mode            | Tunnel Mode 🔻       |
| Connection Mode           | DHCP V              |
| VPN Type                  | GRE 🔻               |
| GRE Type                  | Layer 2 💿 Layer 3 🔘 |
| Destination IP            | 172.16.0.1          |
| Host Name                 | Telrad_2C3263       |
| WAN IP Address            | 10 . 0 . 161 . 72   |
| WAN Subnet Mask           | 255 . 255 . 255 . 0 |
| WAN Gateway Address       | 10 . 0 . 161 . 1    |
| WAN MTU                   | 1500                |
| DNS1                      | 8.8.8.8             |

Network > WAN Setting > PPTP, L2TP, GRE

• **Operation Mode:** The mode includes **NAT**, **Tunnel**, **Bridge** and **Router** Mode. The following pages will show how to configure "Tunnel mode".

Changing the "**Operation Mode**" needs reboot to take effect. A popup window will ask users to "**Reboot**" or "**Continue**". If you select "**Reboot**", CPE would reboot right away. If you select "**Continue**", CPE would not reboot automatically, you need to reboot it manually.

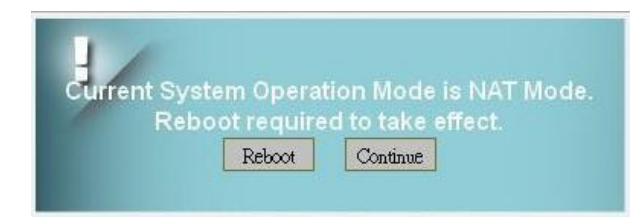

LTE Outdoor CPE | User Manual P. 54

#### Pop-up windows for reboot confirm

• VPN Type: PPTP (with IPsec) – Not supported

L2TP (with IPsec & BCP Disable/Enable) – Not supported

GRE (Layer2/ Layer3) Tunnel Mode - Only Layer 2 supported

• **GRE Type (Layer 2)/ Destination IP Address:** The IP address of the peer to build GRE tunnel with CPE.

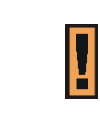

All information need in this page are assigned by "Tunnel Server". Like Server IP, Username and Password.

- **Connection Mode:** "DHCP" or "Static".
  - If "DHCP" mode is selected, CPE would automatically acquire configuration information from a DHCP server.
  - If "Static" mode is selected, users have to manually enter the required information in below fields.
- Host Name: Currently no function.
- WAN IP Address/ Subnet Mask/ Gateway Address: These values are un-editable when users select "DHCP" in "Connection Mode".
- WAN MTU: This value is "Maximum Transmission Unit". It is the largest size of a single packet.
- DNS1/2: Domain Name Server. It is editable when users select "Static" in "Connection Mode". Otherwise, these values will be given by DHCP server.
- NTP1/2: It is used to calibrate the time in CPE. Users can specify two NTP servers in "IP" or "Domain name" format.

For example 45.79.167.181 or 0.us.pool.ntp.org

| Cancel button | Reset fields to the last saved values.                                              |  |
|---------------|-------------------------------------------------------------------------------------|--|
| Apply button  | Commit the changes made and save to the CPE device, some services will be reloaded. |  |

### Network | WAN Setting (Bridge Mode) - NOT SUPPORTED BY TELRAD

# WAN Setting

, Internet Protocol Settings

| Operation Mode               | Bridge Mode 🔻       |
|------------------------------|---------------------|
| Connection Mode              | DHCP V              |
| Host Name                    | Telrad_2C3263       |
| WAN IP Address               | 10 . 0 . 161 . 72   |
| WAN Subnet Mask              | 255 . 255 . 255 . 0 |
| WAN Gateway Address          | 10 . 0 . 161 . 1    |
| WAN MTU                      | 1400                |
| DNS1                         | 8.8.8.8             |
| DNS2                         | 8.8.4.4             |
| MultiPDN connection for Data | Enable 🔻            |
| NTP1                         |                     |

Network > WAN Setting

• **Operation Mode: users have NAT, Tunnel, Bridge** and **Router** Mode to choose from.

The following pages show how to configure "Bridge mode".

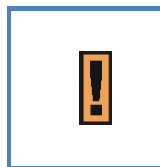

Changing the "**Operation Mode**" needs reboot to take effect. A popup window will ask users to "**Reboot**" or "**Continue**". If you select "**Reboot**", CPE would reboot right away. If you select "**Continue**", CPE would not reboot automatically, you need to reboot it manually.

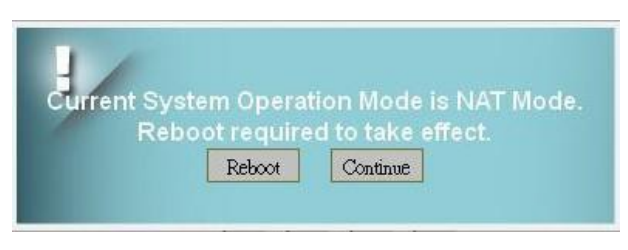

Pop-up windows for reboot confirm

- **Connection Mode:** "DHCP" or "Static".
  - If "DHCP" mode is selected, CPE would automatically acquire configuration information from a DHCP server.
  - If "Static" mode is selected, users have to manually enter the required information in below fields.
- Host Name: Currently no function.

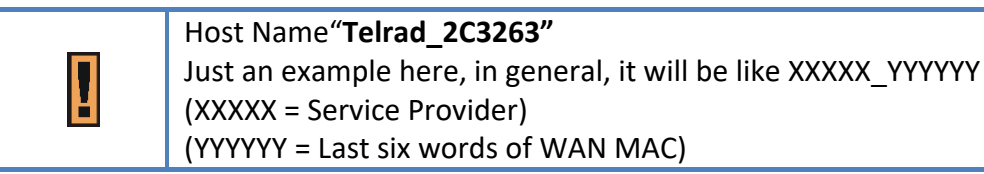

- WAN IP Address/ Subnet Mask/ Gateway Address: These values are un-editable when "Connection Mode" is "DHCP" and editable when "Connection Mode" is "Static".
- WAN MTU: This value is "Maximum Transmission Unit". It is the largest size of a single packet.
- DNS1/2: Domain Name Server. It is editable when users select "Static" in "Connection Mode". Otherwise, these values will be given by DHCP server.
- MultiPDN connection for Data (Only in Bridge Mode): If it is enabled, CPE will precreate PDN connections for local clients. Thus, a client requests an IP address from CPE, CPE will reply an IP gotten from one of APN.

If it is disabled, only one default PDN will be established, clients need another way to get IP address.

Below is an example for "enabled" case.

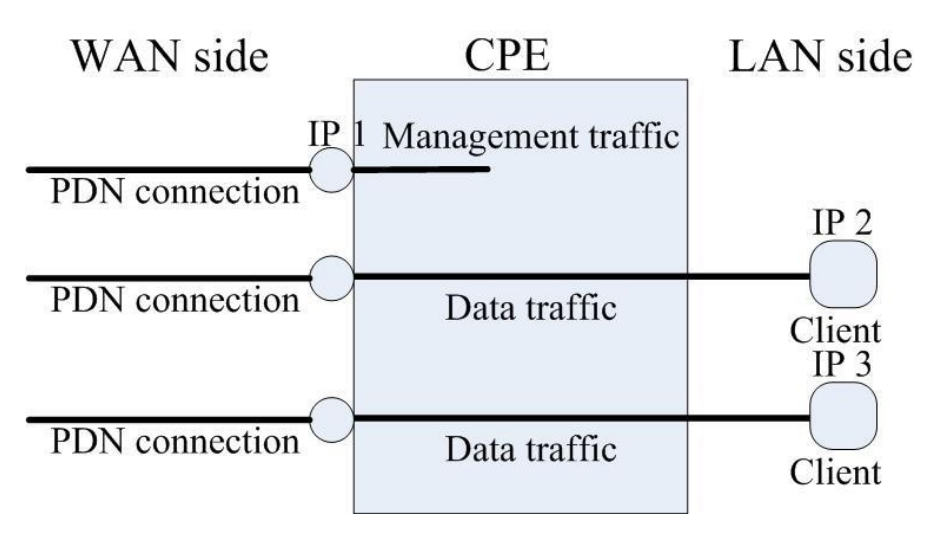

Multi-PDN in Bridge Mode

• **NTP1/2:** It is used to calibrate the time in CPE. Users can specify two NTP servers in "IP" or "Domain name" format. For example **45.79.167.181** or **0.us.pool.ntp** 

| Cancel button | Reset fields to the last saved values.                                              |  |
|---------------|-------------------------------------------------------------------------------------|--|
| Apply button  | Commit the changes made and save to the CPE device, some services will be reloaded. |  |

### Network | WAN Setting (Router Mode)

• **Operation Mode:** users have **NAT**, **Tunnel**, **Bridge** and **Router** mode to choose from. The following pages will show how to configure "**Router mode**".

# WAN Setting

WAN Subnet Mask

WAN MTU

DNS1

DNS2

NTP1

NTP2

WAN Gateway Address

| , Internet Protocol Settings |               |  |
|------------------------------|---------------|--|
| Operation Mode               | Router Mode   |  |
| Connection Mode              | DHCP V        |  |
| Host Name                    | Telrad_2C3263 |  |
| WAN IP Address               | 10.0.         |  |

| Tenac | _2002 |       |      |
|-------|-------|-------|------|
| 10    | . 0   | . 161 | . 72 |
| 255   | . 255 | . 255 | . 0  |
| 10    | . 0   | . 161 | . 1  |
| 1400  |       |       |      |
| 8     | . 8   | . 8   | . 8  |
| 8     | . 8   | . 4   | . 4  |
|       |       |       |      |
|       |       |       |      |

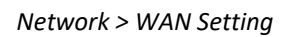

- Connection Mode: "DHCP" or "Static".
  - If "DHCP" mode is selected, CPE would automatically acquire configuration information from a DHCP server.
  - if "Static" mode is selected, users have to manually enter the required information in below fields.
- Host Name: Currently no function.

|   | Host Name" <b>Telrad_2C3263"</b>                                                                                                    |
|---|----------------------------------------------------------------------------------------------------|
| I | Just an example here, in general, it will be like XXXXX_YYYYYY<br>(XXXXX = Service Provider)<br>(YYYYYY = Last six words of WAN MAC.) |

• WAN IP Address/ Subnet Mask/ Gateway Address: These values are un-editable when "Connection mode" is "DHCP" and editable when "Connection mode" is "Static".

- WAN MTU: This value is "Maximum Transmission Unit". It is the largest size of a single packet.
- DNS1/2: Domain Name Server. It is editable when users select "Static" in "Connection Mode". Otherwise, these values will be given by DHCP server.
  - NTP1/2: It is used to calibrate the time in CPE. Users can specify two NTP

servers in "IP" or "Domain name" format. For example **45.79.167.181** or **0.us.pool.ntp.org** 

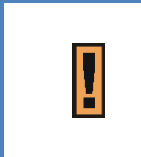

Changing the "**Operation Mode**" needs reboot to take effect. A popup window will ask users to "**Reboot**" or "**Continue**". If you select "**Reboot**", CPE would reboot right away. If you select "**Continue**", CPE would not reboot automatically, you need to reboot it manually.

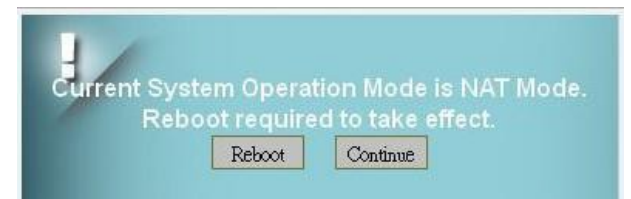

Pop-up windows for reboot confirm

| Cancel button | Reset fields to the last saved values.                   |
|---------------|----------------------------------------------------------|
| Apply button  | Commit the changes made and save to the CPE device, some |
|               | services will be reloaded.                               |

### Network | LAN Setting

| LAN Setting<br>, LAN Setting |                                    |
|------------------------------|------------------------------------|
| LAN IP Address               | 192 . 168 . 254 . 251              |
| LAN Subnet Mask              | 255 . 255 . 255 . 0                |
| , DHCP Server Settings       |                                    |
| Enable DHCP Server           |                                    |
| DHCP Starting IP Address     | 192 . 168 . 254 . 2                |
| DHCP Ending IP Address       | 192 . 168 . 254 . 200              |
| Primary DNS                  |                                    |
| Secondary DNS                |                                    |
| Tertiary DNS                 |                                    |
| DHCP Lease Time              | 1 Days 0 Hours 0 Minutes 0 Seconds |

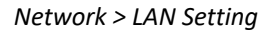

#### • LAN Setting:

- > LAN IP Address / Subnet Mask: The IP address and subnet mask used by CPE in LAN
  - If users choose "L2TP with BCP Enabled" in "Operation Mode", this IP only means a <u>back-up IP address</u>. When users cannot link to CPE web GUI due to the dynamic IP address, users can use the back-up IP address to link to CPE web GUI instead.
  - If users choose other tunnel mode, this IP means LAN side domain and Web GUI IP address.(This IP will change IP prefix in "DHCP Server", "Port Forwarding" and "Port Trigger")
- DHCP Server: (Available in NAT, Tunnel, Router Mode)

# LAN Setting

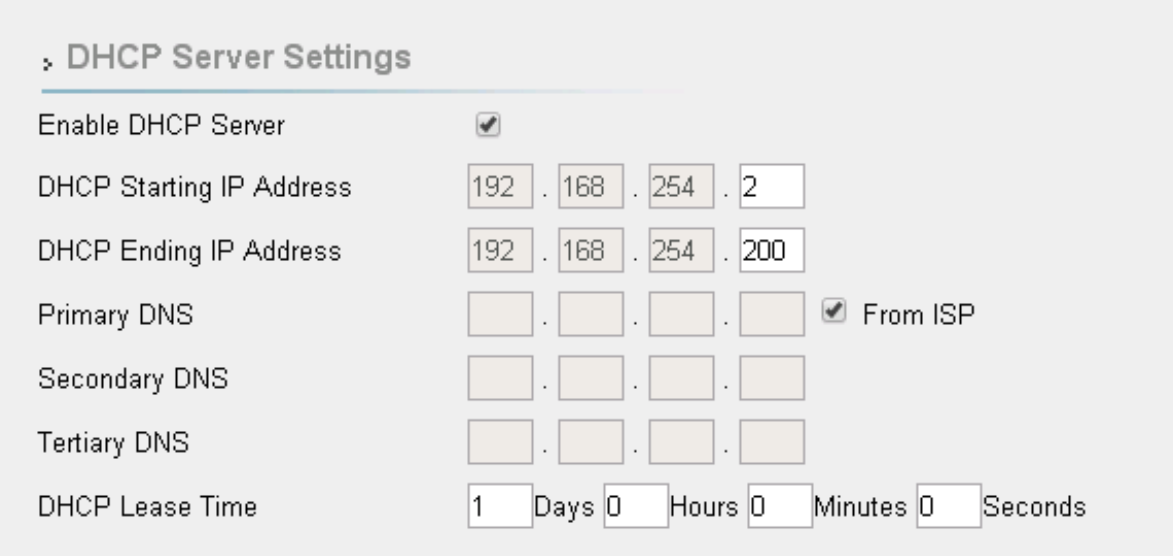

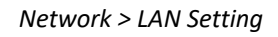

CPE has a built-in DHCP server to manage the distribution of IP addresses. A device connected to CPE through the Ethernet port would obtain a dynamic IP address from CPE.

- Enable DHCP Server: enable/disable DHCP server
- **DHCP Starting IP Address:** The starting IP address assigned by DHCP server.
- **DHCP Ending IP Address:** The ending IP address assigned by DHCP server.

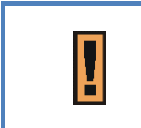

Notice that Ethernet share the same DHCP server, the range of IP addresses should not be narrow. Otherwise, clients cannot get LAN IP addresses.

From ISP: When the checkbox is ticked, clients set CPE as DNS server, but CPE will only act as a "DNS relay". The following picture is captured from a PC in LAN, DNS Server field is 192.168.254.251 (LAN IP of CPE). DNS request will be sent to 192.168.254.251 then forwarded to ISP DNS Server.

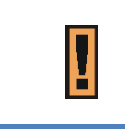

If users want to know DNS Servers obtained from ISP, It can be found in "**Network > Status > WAN Information > DNS Server**"

 Primary/Secondary/Tertiary DNS: If the checkbox "From ISP" is not ticked, users can designate the DNS server for DHCP clients. Two pictures below are captured from CPE and a PC in LAN, DNS fields are "1.1.1.1", "2.2.2.2" and "3.3.3.3". Clients' DNS request will be directly sent to the first operative server in the order of primary, secondary and tertiary DNS.

| Primary DNS   | 1 . 1 . 1 From ISP |
|---------------|--------------------|
| Secondary DNS | 2 . 2 . 2 . 2      |
| Tertiary DNS  | 3 . 3 . 3 . 3      |

Network > DHCP Server > not From ISP

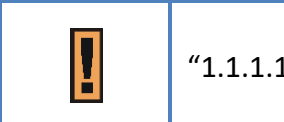

"1.1.1.1", "2.2.2.2" and "3.3.3.3" are examples.

- DHCP Lease Time: The life time of the IP assigned by DHCP server( range: 2 minutes-365days)
- Lease Reservation Table: This table records the mapping of MAC and IP addresses. Clients with the specific MAC address in the table would get the corresponding IP address. Click "Add +" button to add a new mapping, clicking "Delete" icon ) to delete it. To enable the mapping, users have to tick the "Enable" checkbox.
   An example is illustrated below. If a client with MAC Address "11:22:33:44:55:66" requests IP, DHCP server will assign IP "192.168.254.222" and the host name "Example" to it.

| , Lease Re | eservation Table            |                                |    |        |        |
|------------|-----------------------------|--------------------------------|----|--------|--------|
|            |                             |                                | Ac | 1d +   |        |
| Host Name  | MAC Address                 | IP Address                     |    | Enable | Delete |
| Example    | 11 : 22 : 33 : 44 : 55 : 66 | 192.168.254. <mark>22</mark> 2 |    |        | Ì      |
|            |                             |                                |    |        |        |

| Į | "Example", "11:22:33:44:55:66", "192.168.254.222" are examples here. |
|---|----------------------------------------------------------------------|
| I | "Example", "11:22:33:44:55:66", "192.168.254.222" are example here.  |

| Cancel button | Reset fields to the last saved values.                                              |
|---------------|-------------------------------------------------------------------------------------|
| Apply button  | Commit the changes made and save to the CPE device, some services will be reloaded. |

### Network | QoS (Available in NAT, Tunnel, Router Mode)

| NameExample              | Priority: 1       | 1(high)~255(lov     | v) Enable 🗹     |       |
|--------------------------|-------------------|---------------------|-----------------|-------|
| Interface: WAN 💌         | Min Rate: 100     | Kbits Max           | Rate: 300       | Kbits |
| Mode:                    | Protocol QoS 💌 Pt | otocol :            | TCP -           |       |
| Source Port Range        | e: 3000 - 3000 De | stination Port Rang | le: 4000 - 4000 |       |
| Source IP Range:         | 192 . 168 . 2 . 1 | - 192 . 168 . 2     | 2               |       |
| Destination IP<br>Range: | 192 168 15 2      | - 192 . 168 . 15    | 3               |       |

Network > QoS

QoS stands for "Quality of Service", different network services can be prioritized. Users have to add rules which designate that network flow through certain port ranges or IP address range would have a guaranteed sending rate. Click "Add +" button to add a new rule, clicking "Delete" icon () to delete the rule.

Enable QoS: Enable/disable QoS.

- Enable VoIP QoS: Set generic rules for VoIP service, like UDP and TCP port 5060, 11720....
- Name: Name of the rule.
- Priority: Priority of each rule, "1" is the highest priority, "255" is the lowest priority. •
- **Enable:** Enable/Disable the rule. •
- Interface: The interface that the rule is applied to. •
- Min Rate: The guaranteed sending rate if the traffic needs at least min rate and the • bandwidth is abundant.
- Max Rate: The maximum sending rate" if the bandwidth is abundant.

| About Min Rate and Max Rate, we can discuss this in 3 cases.                                                                         |
|----------------------------------------------------------------------------------------------------|
| For example, Min Rate= <b>50</b> kbps Max Rate= <b>100</b> kbps                                                                      |
| 1. If <b>20</b> kbps is needed, the traffic will only get <b>20</b> kbps, CPE will <u>not</u>                                        |
| give it <b>50</b> kbps (50 kbps=Min Rate, this can prevent wasting bandwidth)                                                        |
| <ol> <li>If 60 kbps is needed, the traffic <u>at least</u> gets 50 kbps and CPE tries<br/>to satisfy 60 kbps requirement.</li> </ol> |
| <ol> <li>If 200 kbps is needed, the traffic will only get 100 kbps due to max<br/>rate constraint.</li> </ol>                        |

- Mode: Only protocol QoS
- **Protocol:** "TCP", "UDP", "ICMP" and "ANY". ANY includes TCP, UDP and ICMP.
- Source/ Destination Port Range and Source/ Destination IP Range: The port and IP range of the traffic that needs QoS.

Į

Source/Destination Port and Source/Destination IP can be an **empty value**, which means "**DON'T CARE**".

| Cancel button | Reset fields to the last saved values.                                              |
|---------------|-------------------------------------------------------------------------------------|
| Apply button  | Commit the changes made and save to the CPE device, some services will be reloaded. |

### Network | Routing (Available in Tunnel, Router Mode)

| c Routing                                     |                                                          | + bbA                    |
|-----------------------------------------------|----------------------------------------------------------|--------------------------|
| ame                                           | Enable 🗹                                                 | Ì                        |
| terface: LAN<br>Destination IP: 192           | Gateway 0 ,0 ,0 ,0 ,0 ,0 ,0 ,0 ,168 ,14 ,0 Netmask 255 , | Metric: 0<br>255 .255 .0 |
| <u>, , , , , , , , , , , , , , , , , , , </u> | · <u>· · · · · · · · · · · · · · · · · · </u>            |                          |
|                                               |                                                          |                          |
|                                               |                                                          |                          |
|                                               |                                                          |                          |

Network > Routing

Users can designate routing rules of CPE

- Static Routing: Enable/Disable static routing.
- Click **"Add +"** button to add a new rule, clicking **"Delete"** icon **b**) to delete the rule.
- Name: Name of the rule.
- Enable: Enable/Disable the rule.
- Interface: The interface that the rule is applied to.
- **Gateway:** The gateway of the routing rule
- **Metric:** The metric of the routing rule. It's the distance related to the route.
- **Destination IP:** The destination IP or a subnet.
- Netmask: The subnet mask of the rule.

Network | Port Management | Port Forwarding (Available in NAT,

### Tunnel Mode)

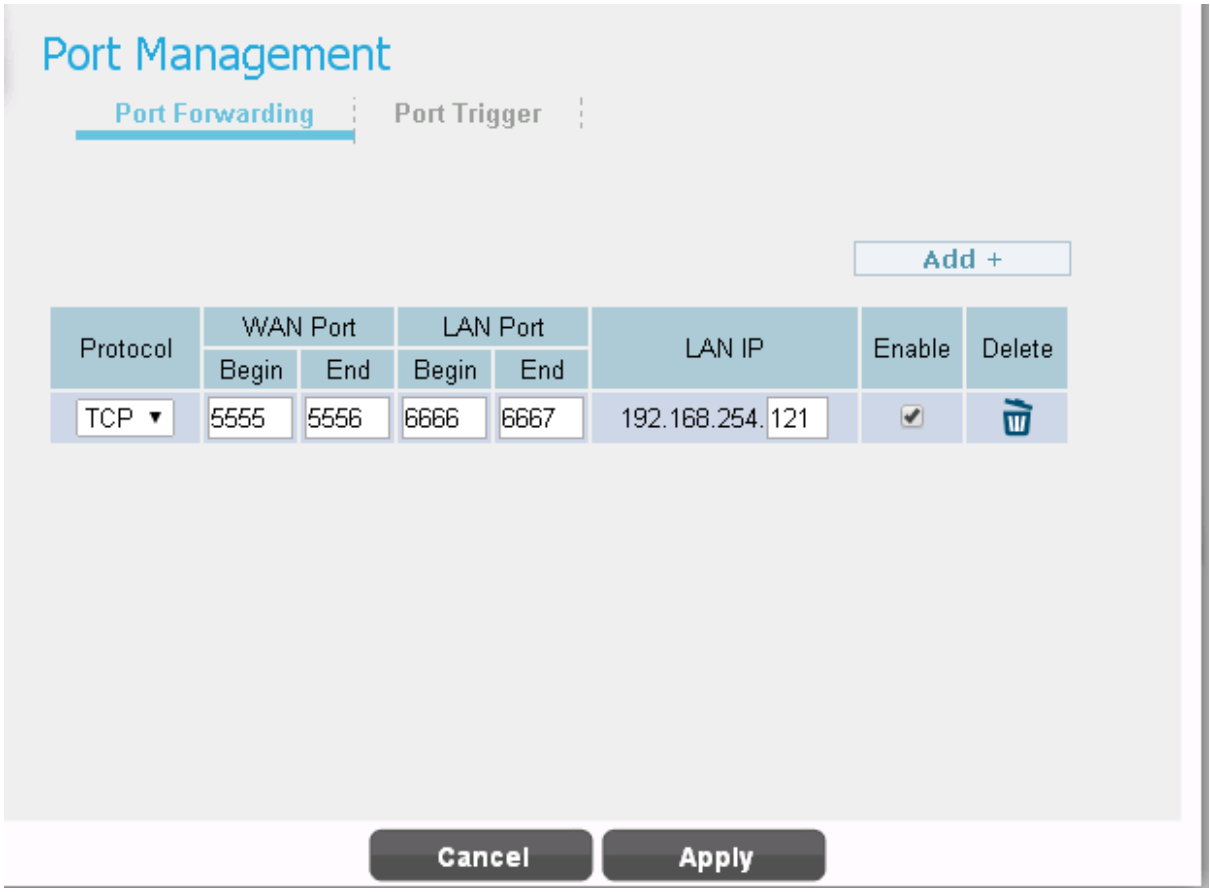

Network > Port Management > Port Forwarding

Port forwarding forwards the packet according to the port setting in this page. If packets with the port number in these ranges, packets will be forwarded to the designated LAN IP and LAN Port. This function is very useful when a server is set up in LAN side like FTP server.

- Click **"Add +"** button to add a new rule, clicking **"Delete"** icon **(1)** to delete the rule.
- **Protocol:** TCP or UDP.
- WAN Port: The range of WAN port.
- LAN Port: The range of LAN port.
- LAN IP: Enter the IP which desires to receive forwarded packets.
- Enable: Enable/Disable the rule

• **Delete:** Delete the rule.

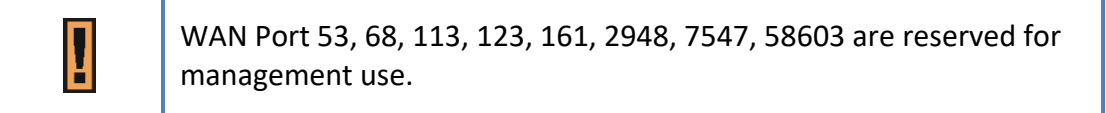

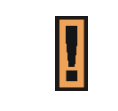

The priority of port forwarding rules is higher than DMZ. Users can set DMZ and it will not influence port forwarding.

| Cancel button | Reset fields to the last saved values.                                              |
|---------------|-------------------------------------------------------------------------------------|
| Apply button  | Commit the changes made and save to the CPE device, some services will be reloaded. |

# Network | Port Management | Port Trigger (Available in NAT, Tunnel Mode)

| Port Trigger               |                               |                 | Add +         |
|----------------------------|-------------------------------|-----------------|---------------|
| Application Name<br>Exmple | Triggered Range<br>5555 ~5556 | Forwarded Range | Enable Delete |
|                            |                               |                 |               |
|                            |                               |                 |               |
|                            |                               |                 |               |
|                            | Cancel                        | Арріу           |               |

Network > Port Management > Port Trigger

The table allows you to configure Port Trigger rules. Port Trigger is a way to automate port forwarding. Outbound traffic on predetermined ports ('trigger port') causes inbound traffic to specific ports (call it port **P** here) to be dynamically forwarded to the host which uses trigger port. Port **P** does not open if port triggering is not activated. Click **"Add +"** button to add a new rule, clicking **"Delete"** icon  $\overline{\mathbf{w}}$ ) to delete the rule.

- Application Name: Name of the port trigger rule.
- **Triggered Range:** Traffic passing through the port in the triggered range would automatically open the forwarded port in the forwarded range. The ports in the triggered range are LAN ones.
- **Forwarded Range:** The ports that would be automatically opened when traffic pass through ports in the triggered range. The ports in the triggered range are WAN port.

- **Enable:** Enable/Disable the rule.
- **Delete:** Delete the rule.

| Cancel button | Reset fields to the last saved values.                                              |
|---------------|-------------------------------------------------------------------------------------|
| Apply button  | Commit the changes made and save to the CPE device, some services will be reloaded. |

### Network | DSCP

| ifferentiated Services Code Point(DSCP) |         |       |  |
|-----------------------------------------|---------|-------|--|
| DSCP Configuration                      | n       |       |  |
| MGMT DSCP ID                            | 6       |       |  |
| , Data DSCP Configu                     | iration |       |  |
| 🖉 Data DSCP ID                          | 0       |       |  |
|                                         |         |       |  |
|                                         |         |       |  |
|                                         |         |       |  |
|                                         |         |       |  |
|                                         |         |       |  |
|                                         |         |       |  |
|                                         |         |       |  |
|                                         |         |       |  |
|                                         | Cancel  | Apply |  |

Network > DSCP

Differentiated Services Code Point (DSCP) is a computer networking architecture that specifies a simple, scalable and coarse-grained mechanism for classifying and managing network traffic and providing quality of service (QoS) on modern IP networks.

• DSCP value range is between 0~63

| Cancel button | Reset fields to the last saved values.                                              |
|---------------|-------------------------------------------------------------------------------------|
| Apply button  | Commit the changes made and save to the CPE device, some services will be reloaded. |
#### Network | MGMT Service | Dynamic DNS

| able DDNS            | J                 |  |
|----------------------|-------------------|--|
| DNS Service Provider | no-ip.com 🔹       |  |
| )DNS User Name       | example           |  |
| DNS Password         | 000000            |  |
| DNS Host Name        | example.no-ip.org |  |
|                      |                   |  |
|                      |                   |  |
|                      |                   |  |
|                      |                   |  |
|                      |                   |  |

Network > MGMT Service > Dynamic DNS

Dynamic Domain Name System (DDNS) is a mechanism that can map a fixed domain name to a dynamic IP address. This is very useful when you can only get a dynamic IP in WAN. If DDNS is enabled, clients can connect to CPE through "DDNS Host Name".

- Enable DDNS: Enable/Disable DDNS.
- When DDNS is enabled, select the DDNS service provider you registered from the dropdown list, and configure the following parameters: DDNS Service Provider, DDNS User Name, DDNS Password, and DDNS Host Name.

| Cancel button | Reset fields to the last saved values.                                              |
|---------------|-------------------------------------------------------------------------------------|
| Apply button  | Commit the changes made and save to the CPE device, some services will be reloaded. |

#### Network | MGMT Service | Web Service

| ITTP Service                      | Enable 🔽 | HTTP Port  | 80  |
|-----------------------------------|----------|------------|-----|
| ITTPs Service                     | Enable 🗹 | HTTPs Port | 443 |
| nport Web Server Ceritficate      |          |            |     |
| /eb Server Ceritficate Passphrase |          |            |     |
| server 💌 View                     |          | se opioa   |     |
| server 💌 View                     |          |            |     |
| server 💌 View                     |          | se Ohron   |     |
| server \star View                 |          | se Ohron   |     |
| server 💌 View                     |          |            |     |
| server 🗙 View                     |          | se Oproar  |     |

Network > MGMT Service

MGMT service is about HTTP and HTTPs configuration.

- **HTTP Service:** When it is enabled, clients in the LAN side can link to CPE HTTP service. Users can set the port used by HTTP service.
- HTTPs Service: When it is enabled, clients in the LAN can link to CPE HTTPs service. Users can set the port used by HTTPs service. Clients in the WAN side are able to link to CPE HTTPs service when "HTTPs service" is on and "allow HTTPs login from WAN" in firewall section is on. Please note that the clients in LAN and WAN may use different ports to link to CPE HTTPs service.
- Import WEB Certificate: The certificate is used by HTTPs service, users can upload the certificate and prepare the passphrase for CPE and view the current certificate through view button.

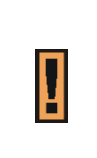

The port number setting in this page is only for LAN; if users want to login to GUI from WAN, it needs to enable *"Allow Https login from WAN"* in *"*Firewall | Basic".

| Cancel button | Reset fields to the last saved values.                                              |
|---------------|-------------------------------------------------------------------------------------|
| Apply button  | Commit the changes made and save to the CPE device, some services will be reloaded. |
|               | services will be reloaded.                                                          |

# **Firewall**

The "Firewall" page allows user to configure firewall to block and grant some network access.

| Firewall | Display in <b>Brief Summary Page</b>                       |
|----------|------------------------------------------------------------|
|          | Display in "Quick Panel" of<br>Detailed Configuration Page |

• Menu structure:

|          | Basic              |
|----------|--------------------|
| Firewall | L3 MGMT Filter     |
|          | L3 DATA filter     |
|          | L2 Filter          |
|          | Access Restriction |

## Firewall | Basic

# Basic

Firewall Configuration

| Jlow Ping from WAN<br>Jlow HTTPs login from WAN<br>ITTPs Login Port from WAN 8080 |
|-----------------------------------------------------------------------------------|
| Illow HTTPs login from WAN 🗹                                                      |
| TTPs Login Port from WAN 8080                                                     |
|                                                                                   |
| MZ IP Address 📃 192.168.254.                                                      |
| edirect ICMP to the Host                                                          |
| fulticast Filter                                                                  |
| nable UPnP IGD                                                                    |

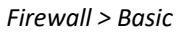

- Enable Firewall: Enable/Disable firewall.
- Allow ping from WAN: As titled.
- Allow HTTPs login from WAN: It is available only when HTTPs Service is enabled in Network | MGMT Service.
- HTTPs Login Port from WAN: As titled.
- **DMZ IP Address:** All network traffic from WAN is forwarded to this IP address in LAN.
- Redirect ICMP to the host: The function will be activated if DMZ is enabled. Tick the checkbox to have CPE pass ICMP messages to hosts, or un-tick the checkbox to let the CPE reply ICMP messages.
- Multicast Filter: If the checkbox is ticked, multicast packets would be dropped; otherwise,

they pass through.

• Enable UPnP IGD: Active UPnP function on CPE.

| Cancel button | Reset fields to the last saved values.                   |
|---------------|----------------------------------------------------------|
| Apply button  | Commit the changes made and save to the CPE device, some |
|               | services will be reloaded.                               |

#### Firewall | L3 MGMT Filter

| Lingu    | nple     | Enable F   | 7         |     | ũ        |
|----------|----------|------------|-----------|-----|----------|
| Action:  | Permit 💌 | Interface: | WAN 🔹     | Log | No Log 💌 |
| Protocol | TCP 💽    | Port       |           |     |          |
| Src IP:  |          |            | Src Mask: |     |          |
| Dst IP:  |          |            | Dst Mask: |     |          |
|          |          |            |           |     |          |
|          |          |            |           |     |          |
|          |          |            |           |     |          |

Firewall > L3 MGMT Filter

L3 MGMT filter disallow/allows packets with certain ports and IP address which is sent to CPE.

- Click **"Add +"** button to add a new rule, clicking **"Delete"** icon **(**) to delete the rule.
- Name: The name of the rule.
- Action: Select "Permit" or "Deny" to allow the access or reject the traffic.
- Interface: Select which interface users want to block/allow the traffic from. Available options are "WAN", "LAN", or "BOTH".
- Log: Select "Log" to have log records, or "No Log" to disable it. ( users would not see it, log is printed in the console. )
- **Protocol:** Protocol to filter. Available options are TCP, UDP, ICMP, or ANY.
- **Port:** The port number to filter.
- **Src IP:** The source IP to filter.
- **Dst IP:** The destination IP to filter.
- Src Mask: It would be used with Src IP to form a subnet.

- **Dst Mask:** It would be used with Dst IP to form a subnet.
- Enable: Enable/Disable the rule.
- **Delete:** Delete the rule. You need to press the apply button to take effect.

| Cancel button | Reset fields to the last saved values.                                              |
|---------------|-------------------------------------------------------------------------------------|
| Apply button  | Commit the changes made and save to the CPE device, some services will be reloaded. |
|               |                                                                                     |

#### Firewall | L3 DATA Filter

| Action: Permit Interface: WAN Log No Log<br>Protocol TCP Port<br>Src IP: Src Mask:<br>Dst IP: Dst Mask:                                                                                                    | Name Examp | ole      | Enable F   | 7         |          | 1        |
|----------------------------------------------------------------------------------------------------|------------|----------|------------|-----------|----------|----------|
| Protocol TCP Port Src Mask: Src IP: Dst Mask: Src Mask: Src Mask:  | Action:    | Permit 💌 | Interface: | WAN 💌     | Log      | No Log 💌 |
| Src IP: Src Mask: Src Mask: Src IP: Dst IP: Dst Mask: Src Mask: Src Mask: Sr | Protocol   | TCP 💌    | Port       |           |          |          |
| Dst IP: Dst Mask:                                                                                                    | Src IP:    |          |            | Src Mask: |          |          |
|                                                                                                    | Dst IP:    |          |            | Dst Mask: | 21<br>21 |          |
|                                                                                                    |            |          |            |           |          |          |
|                                                                                                    |            |          |            |           |          |          |
|                                                                                                    |            |          |            |           |          |          |
|                                                                                                    |            |          |            |           |          |          |

Firewall > L3 DATA Filter

L3 DATA filter disallow/allows packets with designated ports and IP address to the device which is not CPE.

- Click **"Add +"** button to add a new rule, clicking **"Delete"** icon **(**) to delete the rule.
- Name: The name of the rule.
- Action: "Permit" or "Deny" to allow or to reject the traffic.
- Interface: Select which interface users want to block/allow the traffic from. Available options are "WAN", "LAN", or "BOTH".
- Log: Select "Log" to have log records, or "No Log" to disable it. ( users will not see it , the log is printed in the console.)
- **Protocol:** Protocol to filter. Available options are TCP, UDP, ICMP, or ANY.
- **Port:** The port number to filter.
- **Src IP:** The source IP to filter.

- **Dst IP:** The destination IP to filter.
- Src Mask: It would be used with Src IP to form a subnet.
- **Dst Mask:** It would be used with Dst IP to form a subnet.
- **Enable:** Enable/Disable the rule.

| Cancel button | Reset fields to the last saved values.                   |
|---------------|----------------------------------------------------------|
| Apply button  | Commit the changes made and save to the CPE device, some |
|               | services will be reloaded.                               |

#### Firewall | L2 Filter

| Action: Permit Interface: LAN Log No Log Sther Type Ox VLAN ID |   |
|----------------------------------------------------------------|---|
| Ether Type Ox VLAN ID                                          | - |
|                                                                |   |
| Src MAC: Src Mask:                                             |   |
| Dst MAC: Dst Mask:                                             |   |

Firewall > L2 Filter

L2 filter can filter packets in layer 2 of the 7-layer OSI model of computer network.

- Click **"Add +"** button to add a new rule, clicking **"Delete"** icon **(**) to delete the rule.
- Name: Enter the name of the rule.
- Action: Select "Permit" or "Deny" to allow or reject the traffic.
- Interface: only LAN.
- Log: Select "Log" to have log records, or "No Log" to disable it. (Users will not see it, the log is printed in the console.)
- Ether Type: EtherType is a two-octet field in an Ethernet frame, which is used to indicate which protocol is encapsulated in the payload of an Ethernet frame. Enter the Ether Type code (Range: 0600~FFFF) according to the protocol you use.
- VLAN ID: IEEE 802.1Q is the networking standard that supports Virtual LANs (VLANs) in Ethernet network; and VLAN ID is the identification of the VLAN. VLAN ID is a unique VLAN identifier, the number range is from 0 to 4095.

- **Src MAC:** The source MAC to filter.
- **Dst MAC:** The destination MAC to filter.
- Src Mask: The source Mask to filter.
- **Dst Mask:** The destination Mask to filter.
- **Enable:** Enable/Disable the rule.

| Cancel button | Reset fields to the last saved values.                                              |
|---------------|-------------------------------------------------------------------------------------|
| Apply button  | Commit the changes made and save to the CPE device, some services will be reloaded. |

| I | The format of MAC address should be XX:XX:XX:XX:XX:XX |
|---|-------------------------------------------------------|
|---|-------------------------------------------------------|

#### Firewall | Access Restriction

| : Example                         | Enable: 🗹                                                       | 10    |
|-----------------------------------|-----------------------------------------------------------------|-------|
| Block                             | ed Day / Blocked Time                                           |       |
| ☑ Every Day □ Sun<br>☑ 24 Hours   | □ Mon □ Tue □ Wed □ Thu □ Fri<br>□                              | 🗖 Sat |
| Blocked Device                    | Blocked Reas                                                    | on    |
| Deny All Devices<br>Deny Type MAC | <ul> <li>O Deny All Traffic</li> <li>○ Deny Type URL</li> </ul> | [     |
|                                   |                                                                 |       |

Firewall > Access Restriction

Access Restriction provides a comprehensive way to control the network. First, users can block all the network traffic at certain time. For example, deny all the traffic from 10:00 to 12:00. Second, users can deny devices with certain MAC address accessing the network. Third, users can deny clients accessing certain URL.

- Click **"Add +"** button to add a new rule, clicking **"Delete"** icon **(**) to delete the rule.
- After pressing "Apply" button, the access restriction rule is graphically presented in the following manner. Click to edit, and click to fix it.

| Name : Example        | En          | able : 🧡                         | 08 |
|-----------------------|-------------|----------------------------------|----|
| Blocked Day / Time:   | 24 Hours    | Every Day                        |    |
| Blocked Device Deny / | All Devices | Blocked Reason: Deny All Traffic |    |

#### Firewall > Access Restriction (Digest)

• Name: The name of the rule.

- Enable: Enable/Disable the rule.
- Blocked Day / Blocked Time: The day and time to block the network.
- **Blocked Device:** Block the device with specified MAC address or block packets with specified IP range.
- **Blocked Reason:** (1) block all traffic (2) block packets with specified keyword.

| Cancel button | Reset fields to the last saved values.                                              |
|---------------|-------------------------------------------------------------------------------------|
| Apply button  | Commit the changes made and save to the CPE device, some services will be reloaded. |

# Management

The "Management" page allows user to configure the main system parameters such as password, language, device time/name ...etc.

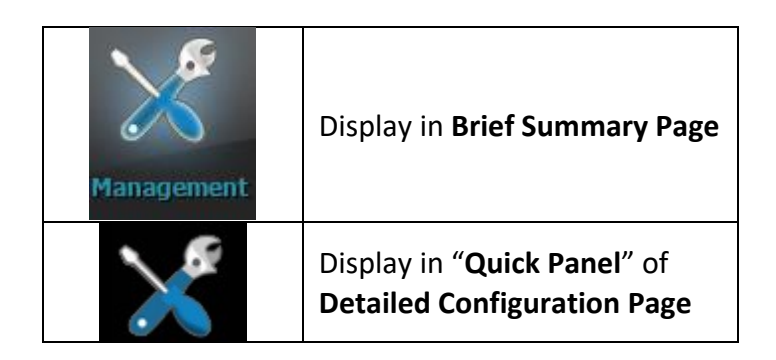

• Menu structure:

|            | Account         |
|------------|-----------------|
|            | Language        |
|            | Device Setting  |
| Management | Restore Default |
|            | Device Log      |
|            | Software        |
|            | RM Settings     |

## Management | Account

| Acc | ount    | :           |                     |              |                         |        |
|-----|---------|-------------|---------------------|--------------|-------------------------|--------|
| >   | Accou   | int Managem | ent                 |              |                         |        |
| Pr  | ivilege | Username    | Current<br>Password | New Password | Confirm New<br>Password | Enable |
| Su  | peruser | operator    |                     |              |                         |        |
| En  | duser   | admin       |                     |              |                         |        |

Management > Account Management

The Account Management page lets you change the default username and password for Superuser and Enduser.

There should be at least 9 characters for the password. Click "Apply" to save this change.
 Tick the checkbox "Enable" to enable the account.

| Apply button  | Commit the changes made and save them to the CPE device. |
|---------------|----------------------------------------------------------|
| Cancel button | Reset fields to the last saved values                    |

Management | Language

| Language<br>, Settings |
|------------------------|
| Language English 🗸     |
|                        |
|                        |
|                        |
|                        |
|                        |
|                        |
| Apply                  |
| Management > Language  |

The language page allows user to switch the language used in the web. Select the language you want from the drop down list and then click *"Apply"* button to apply the changes.

| ······································ | Apply button Commit the changes made and save them to the CPE devic | э. |
|----------------------------------------|---------------------------------------------------------------------|----|
|----------------------------------------|---------------------------------------------------------------------|----|

# Management | Device Setting

| evice Setting         | g                                                              |
|-----------------------|----------------------------------------------------------------|
| Current Local Time    | Oct 10 2017 15:50 Synchronize With PC                          |
| Time Zone             | (GMT) Greenwich Mean Time : Dubin, Edinburgh, Lisbon, London 🔹 |
| Auto adjust for Dayli | ight Saving Time 🕜                                             |
| • Timeout/Refre       | n Timeout 10 Minutes                                           |
| GUI Refresh Time      | 5 Seconds                                                      |
| , Device Name         |                                                                |
| Current Device Name   | e Telrad_2C3263                                                |
|                       |                                                                |

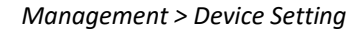

- Device Time
  - Current Local Time: Display current local time; or click "Synchronize with PC" button to synchronize the time of CPE with PC.
  - ➤ Time Zone: as titled.
  - Auto Adjust for Daylight Saving Time: Enable this option if your location observes Daylight Savings Time.
- Timeout/Refresh Setting
  - Management Session Timeout: Automatic logout after the period. (Range: 0-10 Minutes; 0 means never expired)
  - **GUI Refresh Time**: When users press "auto" button in any page, the page refresh

every the designated time. (Range: 5-60 Seconds)

- **Device Name:** The name of CPE. Users can log in to CPE from any device in the internal network by entering the device name on the address bar.
  - **Current Device Name:** Display the current device name.
  - > **New Device Name:** A field to update your current device name.

| Apply button  | Commit the changes made and save them to the CPE device. |
|---------------|----------------------------------------------------------|
| Cancel button | Reset fields to the last saved values                    |

#### Management | Restore Default

| esto       | ore Default Settings Re                                                                                | estore                                                |                  |  |  |  |  |
|------------|----------------------------------------------------------------------------------------------------|-------------------------------------------------------|------------------|--|--|--|--|
| La         | st Good Configurat                                                                                     | ion                                                   |                  |  |  |  |  |
| et (       | Good Configuration : Not                                                                               | Exist                                                 |                  |  |  |  |  |
| SU         | -                                                                                                    | Save Last Good Remove Last Good Reset to Last Good    |                  |  |  |  |  |
| Sav        | e Last Good Remove                                                                                     | Last Good                                             | Reset to Last Go |  |  |  |  |
| Sav<br>Int | e Last Good Remove                                                                                     | Last Good<br>01.01.02.088                             | Reset to Last Go |  |  |  |  |
| Sav<br>Int | e Last Good Remove<br>Regrity Check<br>Image One Version:<br>Image One Checksum:                       | Last Good<br>01.01.02.088<br>231DF54D                 | Reset to Last Go |  |  |  |  |
| Sav        | e Last Good Remove<br>Regrity Check<br>Image One Version:<br>Image One Checksum:<br>Image Two Version: | Last Good<br>01.01.02.088<br>231DF54D<br>01.01.02.088 | Reset to Last Go |  |  |  |  |

Management > Restore Default

Select *Management > Restore* Default to go back to the factory default settings.

• **Restore Default:** Click **"Restore"** button to clear all users' configuration and restore to factory default settings.

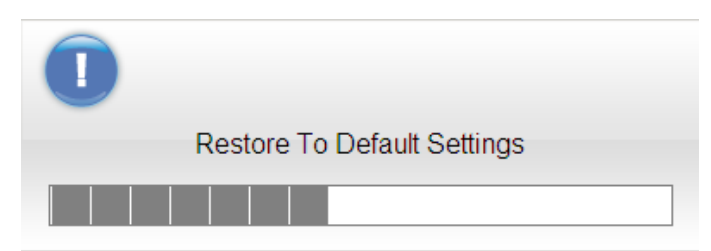

Restore to default settings Window

- Last Good Configuration.
  - Save Last Good: Save the current configuration.

- > **Remove Last Good:** Remove the last saved configuration.
- > **Reset to Last Good:** Load the last saved configuration.
- Integrity Check: Integrity check for the software used in the device in case the storage device is broken. The green check  $\checkmark$  indicates the investigation is passed.

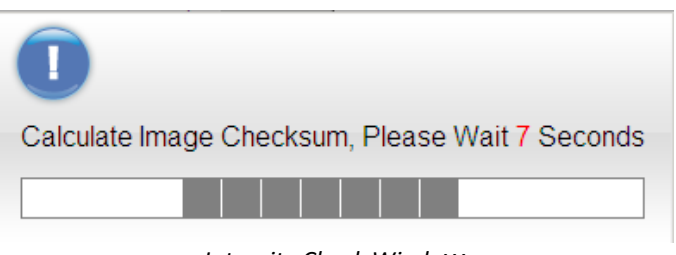

Integrity Check Window

Rollback Settings: CPE saves two firmware with possible different versions in CPE. CPE would choose one of them. Users can press rollback to switch to use another firmware. A "Rollback confirming" window pops up and then starts rebooting to have change taken effect.

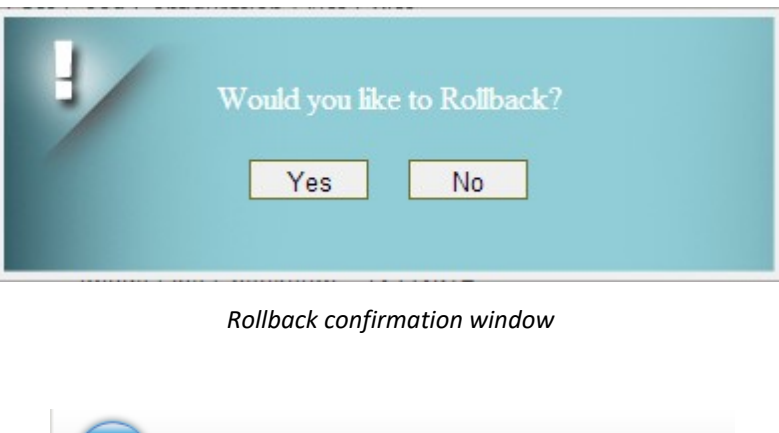

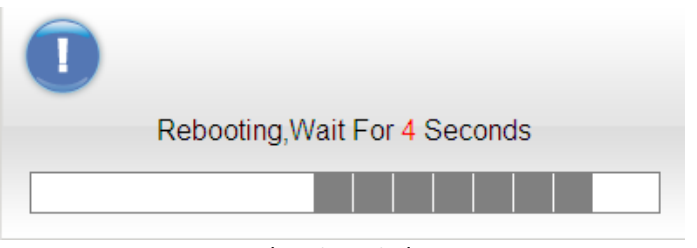

Rebooting window

#### Management | Device Log

| Device Log                  | g                                                                                                    |                           |
|-----------------------------|----------------------------------------------------------------------------------------------------|---------------------------|
| Syslog Target:<br>Severity: | None  (4) Warning                                                                                                    | IP: 192 . 168 . 254 . 234 |
|                             | Management >L                                                                                                    | Device Log                |
|                             | <ul> <li>(4) Warning ▼</li> <li>(0) Emergency</li> <li>(1) Alert</li> <li>(2) Critical</li> <li>(3) Error</li> <li>(4) Warning</li> <li>(5) Notice</li> <li>(6) Informational</li> <li>(7) Debug</li> </ul> | None<br>None<br>Remote    |

Management >Device Log> Options of Severity & Syslog Target

**Syslog** is an efficient tool for engineer debugging. CPE provide two kinds of ways to output its Syslog include output to Web and output to Remote server. And CPE also defines different Severity Level of output data, it can help engineer to get the specific logging data they want.

- Syslog Target: User can choose the output target to Web or Remote syslog server.
   IP (Only available at "Remote Status"): User can determine the Remote syslog server IP via this.
- Severity: User can log seven severity level of sys log for engineer to debug.

| Refresh button | Click the "Refresh" button to trigger refresh manually.      |
|----------------|--------------------------------------------------------------|
| Auto button    | This button will update the syslog information periodically. |
| Apply button   | Commit the changes made and save them to the CPE device.     |

#### Management | Software

| Software                                |                     |
|-----------------------------------------|---------------------|
| , Software Opgrade                      |                     |
| Install IPKG                            | Browse Upgrade      |
| Device Software Version<br>01.01.02.048 |                     |
| , Configuration backup                  |                     |
| Configuration                           | Browse Restore Save |
|                                         |                     |

Management > Software

Software Upgrade: Click "Browse" button to select the ipkg file to upload, and then click "Upgrade" to install the selected file. The Upgrading window will be shown as below and then the reboot process will be started to let the change taken effect. The ipkg file you have uploaded will be shown in the table below the device software version.

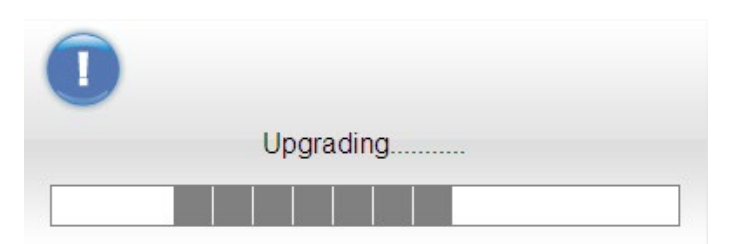

Management > Software > Upgrading Window

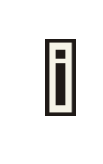

After pressing the "Upgrade" button, it will automatically reboot the CPE and upgrade the firmware with the specified file. You will be prompted to re-login to the CPE after the upgrade is complete.

• **Configuration Backup:** Back up the current system configuration by clicking **"Save"** LTE Outdoor CPE | User Manual P. 96

button.

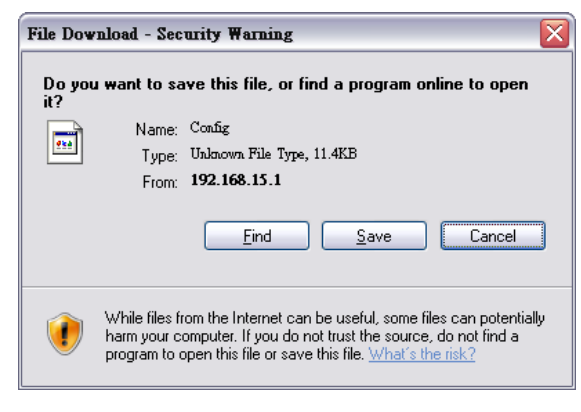

File Download Window

If user wants to restore the system to the restore the configuration, click **"Browse"** button to select the previously saved configuration file, and then click **"Restore"** button to restore the system to the previous settings.

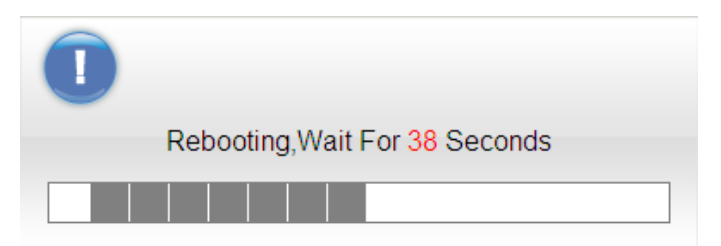

Management > Software > Upgrading Window

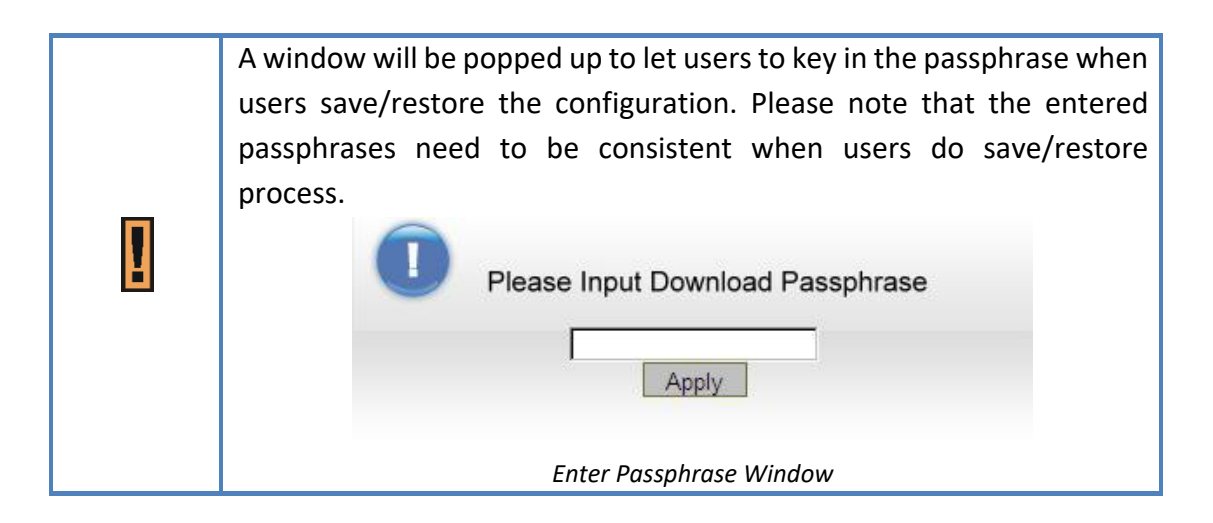

# i

Press the "Restore" button, CPE will automatically reboot and adjust the configuration with the uploaded file. Users will be prompted to relogin to the CPE after the process is complete.

## Management | RM Settings

| RM Settings<br>, Remote Manag | gement Settings                     |
|-------------------------------|-------------------------------------|
| RM Type                       | Disable<br>SNMP<br>TR-069<br>OMA-DM |
|                               | Cancel Apply                        |

Management > RM Settings (Disable)

In this page, users can set up the remote management.

- **RM Type-Disable:** Select "Disable" to disable the remote management.
- RM Type-SNMP (Simple Network Management Protocol)

| Management      | RM Settings            | t Settings           |
|-----------------|------------------------|----------------------|
| Account         | RM Type                | SNMP   SNMP          |
| Language        | SNMP MIBS Version      | 1.4.2                |
| Device Setting  | Contact<br>System Name | sysContact<br>RDB-RM |
| Restore Default | Location               | sysLocation          |
| Software        | Latitude<br>Longitude  |                      |
| RM Settings     | Height                 |                      |
| -               | Reboot Requirement     | 0                    |
|                 | SNMP Access From LAN   | Enable -             |
|                 | SNMP Access Domain     | Disable              |
|                 |                        | Cancel Apply         |

Management > RM Settings (SNMP)

For SNMP, CPE serves as the server, users can use the tool such as MIB browser as the client to connect to CPE and do remove control.

- > **SNMP Server:** The type of the server. It includes SNMPv2c, SNMPv3.
- > SNMP MIBS Version: 1.4.2
- SNMP Read-Only Community (SNMPv2 only): The "SNMP Community string" is like a user id or password that allows access to a router's or other device's statistics. If the community string is correct, the server responds with the requested information.
- SNMP Read-Write Community (SNMPv2 only): The "SNMP Community string" is like a user id or password that allows access to a router's or other device's statistics. If the community string is correct, the server responds with the requested information.
- SNMP Trap (SNMPv2 only): A way for an agent to send a asynchronous notification to the trap server. The traps that an agent can generate are defined by the MIBs it supports.
- SNMP Trap Community (SNMPv2 only): The "SNMP Community string" is like a user id or password that allows access to a router's or other device's statistics. If the

community string is correct, the server responds with the requested information.

- > SNMP Trap Server IP Address: As titled.
- > **SNMP Trap Server Port:** As titled.
- > **Contact:** The name or organization responsible for the switch.
- > **System Name:** The name that identifies the SNMP agent.
- > **Location:** A location for the SNMP Agent.
- > Latitude: A part of geo-location attributes.
- > **Longitude:** A part of geo-location attributes.
- > **Height:** A part of geo-location attributes.
- Reboot Requirement: A remainder to let users know that CPE needs to reboot to have something taken effect.
- > SNMP Access from LAN: Enable/Disable.
- > SNMP Access Domain: Enable/Disable.
  - SNMP Access Domain IP Address: The IP address of the access domain.
  - **SNMP Access Domain Netmask:** The subnet mask for the access domain.
- > **SNMP Engine ID (SNMPv3 only):** A unique identifier for the agent.
- SNMP Engine Boots (SNMPv3 only): A count of the number of times the SNMP engine has re-booted/re-initialized since snmpEngineID was last configured.
- SNMP Engine Time (SNMPv3 only): The number of seconds since the snmpEngineBoots counter was last incremented
- > Trap Receiver Table (SNMPv3 only):

| Trap Receiver Table      |                          |        |        |
|--------------------------|--------------------------|--------|--------|
|                          |                          |        | Add +  |
| SNMP Trap Server Address | SNMP Trap<br>Server Port | Enable | Delete |
|                          |                          |        | à      |

Group Access Table (SNMPv3 only):

| , | Group Access Table |                    |              |             |              |        |
|---|--------------------|--------------------|--------------|-------------|--------------|--------|
|   |                    |                    |              |             | Add +        |        |
|   | Group Name         | Security Level     |              | Read View   | Write View   | Delete |
|   | PrivateGroup       | Auth Privacy       | $\checkmark$ | Read view 🗸 | Write view 🗸 | Ì      |
|   | PublicGroup        | Auth Privacy       | $\checkmark$ | Read view 🗸 | none 🗸       | Ì      |
|   |                    | No Auth No Privacy | ~            | Read view 🗸 | Write view 🗸 | Ì      |

# > SNMP Engine Table (SNMPv3 only):

| , SNMP Engi                         | ne Table                |                             |        |        |
|-------------------------------------|-------------------------|-----------------------------|--------|--------|
|                                     |                         | Α                           | dd +   |        |
| Name                                | Group                   | Trap Enable                 | Enable | Delete |
| private                             | Private Group 🗸         | Disable 🗸                   |        |        |
| Authentication<br>Protocol<br>MD5 V | Authentication Password | Auth. Password Confirm      |        | Ì      |
| Privacy<br>Protocol<br>DES V        | Privacy Password        | Privacy Password<br>Confirm |        |        |
| public                              | Public Group 🗸          | Disable 🗸                   |        |        |
| Authentication<br>Protocol<br>MD5 V | Authentication Password | Auth. Password Confirm      |        | đ      |
| Privacy<br>Protocol<br>DES V        | Privacy Password        | Privacy Password<br>Confirm |        |        |
|                                     |                         |                             |        |        |

• RM Type-TR-069 (Technical Report 069)

| RM Settings<br>Basic SNMP TR-069 |                          |  |  |  |
|----------------------------------|--------------------------|--|--|--|
| Remote Managemen                 | t Settings               |  |  |  |
| ACS URL Source                   | Option 43 first          |  |  |  |
| ACS URL                          | http://cpe.tr69.manageme |  |  |  |
| ACS UserName                     | quickynikynyoky          |  |  |  |
| ACS UserPassword                 |                          |  |  |  |
| Enable Periodic Inform           | Enable 🔻                 |  |  |  |
| Periodic Inform Interval         | 3600 seconds             |  |  |  |
| Connection Request User<br>Name  | quickynikynyoky          |  |  |  |
| Connection Request<br>Password   |                          |  |  |  |

Management > RM Settings(TR-069)

TR-069 is a technical specification entitled CPE WAN Management Protocol (CWMP). It defines an application layer protocol for remote management of end-user devices. In the following, the word ACS stands for Auto Configuration Server.

- > ACS URL: The URL or IP address of the ACS.
- ACS UserName: The username for authentication when CPE connects to ACS. (20 alphanumeric characters allowed)
- ACS UserPassword: The password for authentication when CPE connects to ACS. (20 alphanumeric characters allowed)
- Enable Periodic Inform: Enable/Disable CPE to ask ACS periodically for configuration update.

Periodical Inform Interval: The period to update the configuration if the "Enable LTE Outdoor CPE | User Manual P. 103 **Periodic Inform**" is enabled.

- Connection Request UserName: When ACS connects to CPE, CPE also needs to challenge ACS for authentication. ACS has to provide the username which matches this field. (20 alphanumeric characters allowed)
- Connection Request Password: When ACS connects to CPE, CPE also needs to challenge ACS for authentication. ACS has to send the password which matches this field. (20 alphanumeric characters allowed)

If ACS does provisioning, there is no need for users to set connection request username/password because ACS would send that to users.  RM Type-ODM-DM (Open Mobile Alliance Device Management) – NOT SUPPORTED BY TELRAD

| <b>RM</b> Settings           | 5               |                    |                            |          |  |
|------------------------------|-----------------|--------------------|----------------------------|----------|--|
| , Remote Management Settings |                 |                    |                            |          |  |
| RM Type                      |                 | OMA-DM 🗸           |                            |          |  |
| Global Settings              |                 |                    |                            |          |  |
| Enable OMA Debug Message     |                 |                    |                            |          |  |
| Provisioned                  |                 |                    |                            |          |  |
| Model ID Defined             |                 | Read from System V |                            |          |  |
| Model ID                     |                 | WLTFSR             | -115GN                     |          |  |
| Authorized Msg               |                 |                    |                            |          |  |
| Server IP                    | http://xxxxx.co | m/funamb           | Client ID                  | funambol |  |
| Server Port                  | 8080            |                    | Client Password            | funambol |  |
| Server ID                    | funambol        |                    | Client Nonce               | 12345    |  |
| Server Password              | srvpwd          |                    | Client Authorized<br>Type: | DIGEST 🗸 |  |
|                              | c               | ancel              | Apply                      |          |  |

Management > RM Settings (OMA-DM)

Using OMA-DM (OMA – Device Management) the terminals can communicate with the OMA DM Server and establish the configuration automatically. It's the current standard for activation of terminals in OMA (Open Mobile Alliance), it is designed for management of small mobile devices such as mobile phones, PDAs and palm top computers.

- ➤ Global Settings
  - Enable OMA Debug Message: Enable it, and then the debug message is printed in the console.
  - **Provisioned:** Configuration of the CPE, enabling and disabling features.
  - Model ID Defined: Select "customize" or "read from system".
  - Model ID: As titled.
- Authorized Msg
  - Server IP: The IP address or URL of DM Server for the CPE to connect to.

- Server Port: Enter the port number of DM Server for the CPE to connect to.
- Server ID: The server ID for the CPE when connected to the DM Server.
- Server Password: The server password for the CPE when connected to the DM Server.
- Server Nonce: Nonce is an arbitrary number used only once to sign a cryptographic communication; the CPE and OMA-DM server use nonce to authenticate each other if user selects MD5 as an authentication algorithm in *"Server Auth Type"* field. (20 alphanumeric characters allowed)
- Server Authorized Type: Select the encryption algorithm from dropdown list which used by DM Server to communicate with the client devices.
- **Client ID:** The ID of the CPE. It is used for DM server to connect to CPE.
- **Client Password:** The password of the CPE. It is used for DM server to connect to CPE.
- Client Nonce: The CPE and OMA-DM server use nonce to authenticate each other if user selects MD5 as an authentication algorithm in *"Client Auth Type"* field. (20 alphanumeric characters allowed)
- **Client Authorized Type:** Select the encryption algorithm used by DM server to communicate with the client devices.
- Bootstrap Settings
  - **Bootstrapped:** To configure the CPE initially.
  - **Bootstrap Encrypted:** To encrypt the bootstrap message.
  - **Bootstrap Method:** To select bootstrap method.
  - WIB Retry: The number of WIB retry.
  - WIB Retry Interval: The interval of WIB retry.
- Polling Settings
  - Enable Client Polling: The client can be able to do polling for tasks from server.
  - Enable Server Polling: The server is able to dispatch works to the client directly without queuing the tasks.

- **Client Polling Interval:** As titled.
- **Client Polling Attempt:** As titled.
- > Client Initiated Session
  - **Client Initial Session:** If you press this button, the client would ask the server for tasks to do immediately.
- > DRMD Authorized Msg
  - Server URL: Assign a hyperlink for server site.

| Apply button  | Click this button to reset the device settings to factory default |
|---------------|-------------------------------------------------------------------|
| Cancel button | Reset fields to the last saved values                             |

# Monitoring

This section shows the device status such as CPU loading and memory usage and provides the interface to use the tools such as Iperf, ping and traceroute.

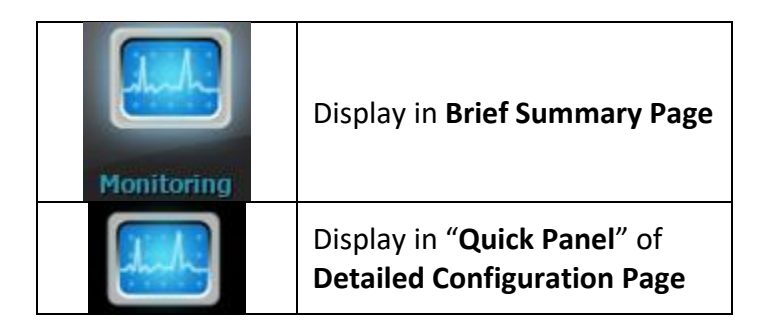

#### • Menu structure:

|            | Status           |
|------------|------------------|
| Monitoring | Iperf            |
|            | Diagnostic Tools |
## **Monitoring | Status**

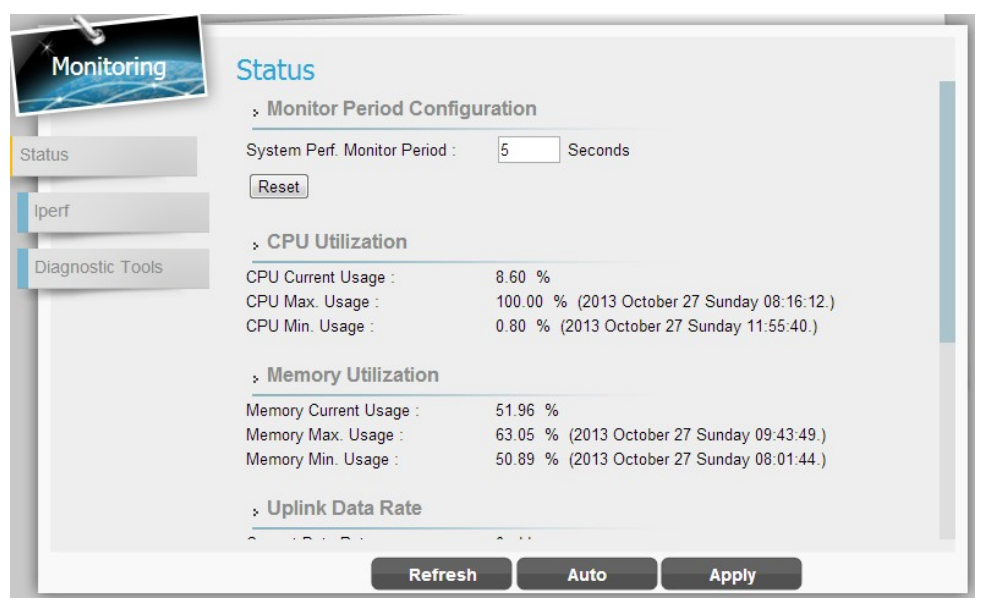

#### Monitor > Status

- Monitor Period Configuration: The period to record devices status. The recorded data is used to compute the CPU, memory and network statistics.
- **Reset button:** Reset CPU/Memory utilization and Uplink/Downlink data rate.
- CPU Utilization:
  - CPU Current Usage
  - CPU Max Usage
  - CPU Min Usage
- Memory Utilization:
  - Memory Current Usage
  - Memory Max Usage
  - Memory Min Usage:
- Uplink Data Rate:
  - Current Data rate
  - Max Data rate
  - Min Data rate.
- Downlink Data Rate:

- Current Data rate
- Max Data rate
- Min Data rate.

#### • System Information

- ➤ Firewall: The status of firewall. It is either ON or OFF.
- > Device Uptime. The accumulated time after the device is powered on.
- ➢ Restart Reason
  - Device auto
  - User Forced
  - Operator Forced
  - Software Upgrade

## Monitoring | Iperf

|                | Settings                   |                |         |
|----------------|----------------------------|----------------|---------|
| atus           | Status                     | Enable Disable |         |
|                | Last Measurement Date/Time |                |         |
|                | Server Address             |                |         |
|                | Server Port                | 5001           |         |
| ignostic Tools | Management Port            | 5001           |         |
|                | Measurement Time           | 60             | Seconds |
|                | Protocol Type              | TCP 💌          |         |
|                | TCP Client Number          | 1              |         |
|                | Result                     |                |         |
|                | Uplink Speed               |                |         |
|                | Downlink Speed             |                |         |

#### Monitor > Iperf

Iperf is a tool to measure network environment such as throughput, packet loss and delay jitter. Typically, to use Iperf, there should be a client and a server. The server opens a port and waits for clients to build the connection. Iperf in CPE only plays as a client.

- Settings
  - Status: Enable/Disable Iperf.
  - > Last Measurement Date/Time: As titled.
  - Server Address: As titled.
  - Server Port: As titled.
  - Management Port: To do bi-directional transmission, CPE opens "management port" to let the server transmit data to itself.
  - > Management Time: The time to do Iperf recording.
  - > Protocol Type: TCP or UDP.
  - TCP Client Number (Protocol Type: TCP): The number of simultaneous TCP connection to the server.
  - > Data Length (Protocol Type: UDP): The size of datagram.
  - > UDP Bandwidth (Protocol Type: UDP): The UDP bandwidth to send in bits/sec.

#### • Result

- ➢ Uplink Latency (only UDP)
- Downlink Latency (only UDP)
- ➤ Uplink Speed.
- ➤ Downlink Speed.

## **Monitoring | Diagnostic Tools**

| Diagnostic Type Ping  IP Address/Domain IP Address/Domain Ping Count Packet Size Ping Timeout Max Hops Diagnostic Result |      | Status            | Start Stop |         |
|----------------------------------------------------------------------------------------------------|------|-------------------|------------|---------|
| IP Address/Domain<br>Ping Count<br>Packet Size<br>Ping Timeout<br>Max Hops<br>Diagnostic Result                          |      | Diagnostic Type   | Ping 💌     |         |
| Ping Count 4<br>Packet Size 56 Bytes<br>Ping Timeout 10 Seconds<br>Max Hops 30<br>> Diagnostic Result                    |      | IP Address/Domain |            |         |
| Packet Size 56 Bytes<br>Ping Timeout 10 Seconds<br>Max Hops 30<br>> Diagnostic Result                                    | ools | Ping Count        | 4          |         |
| Ping Timeout 10 Seconds Max Hops 30 Diagnostic Result                                                                    | _    | Packet Size       | 56         | Bytes   |
| Max Hops 30<br>Diagnostic Result                                                                                         |      | Ping Timeout      | 10         | Seconds |
| Diagnostic Result                                                                                                    |      | Max Hops          | 30         |         |
|                                                                                                    |      | Diagnostic Result |            |         |
|                                                                                                    |      |                   |            |         |

*Monitor > Diagnostic Tools* 

CPE has built-in tools "ping" and "traceroute". "Ping" is used to test if CPE can reach an IP address or domain by sending the ICMP "ECHO\_REQUEST" packet and waiting for the ICMP "ECHO\_RESPONSE" packet. "traceroute" records all the relay points from CPE to an IP address or domain. The result of "ping" and "traceroute" will be presented in "Diagnostic Result".

- Settings
  - Status: Enable/Disable the tool.
  - **Diagnostic Type:** ping or traceroute.
  - > IP Address/Domain: The IP address or domain name for CPE to connect.
  - > Ping Count (Diagnostic Type: Ping): Stop after sending "Ping Count" packets.
  - > Packet Size (Diagnostic Type: Ping): As titled.
  - Ping Timeout (Diagnostic Type: Ping): Time to wait for the response packet back to CPE.
  - Max Hops (Diagnostic Type: Traceroute): The number of relay point that a packet can pass by.
- **Diagnostic Result**: The result of "Ping" or "Traceroute" will be shown here.

# About

This section shows the device information such as Service Provider, Product Name, Model ID, Serial ID, IMEI, IMSI, Firmware version, Firmware Creation Date, Bootrom Version, Bootrom Creation Date and LTE Support Band.

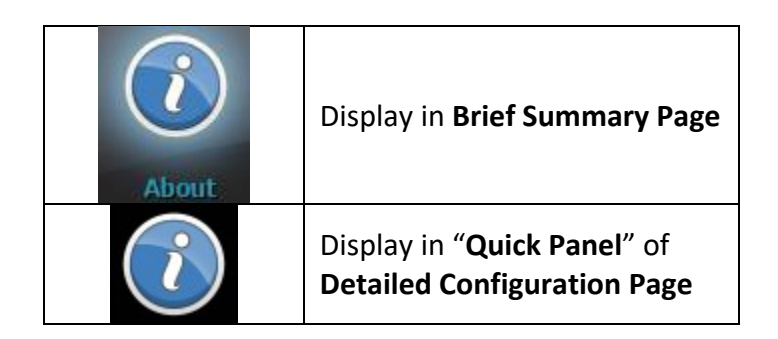

• Menu structure:

|  | About | Status |
|--|-------|--------|
|--|-------|--------|

## About | Status

| About  | Status<br>, Device Information |                              |  |
|--------|--------------------------------|------------------------------|--|
| Status | Service Provider :             | <u>Telrad</u>                |  |
|        | Product Name :                 | <u>CPE9000</u>               |  |
|        | Model ID :                     | <u>WLTMS-110</u>             |  |
|        | Serial ID :                    | <u>GMH161019000028</u>       |  |
|        | IMEI :                         | <u>359657072289626</u>       |  |
|        | IMSI :                         | <u>302131000116223</u>       |  |
|        | Firmware Version :             | 01.01.02.127                 |  |
|        | Firmware Creation Date :       | Sep 20 15:18:06 CST 2017     |  |
|        | Bootrom Version :              | <u>U-Boot 1.1.3</u>          |  |
|        | Bootrom Creation Date :        | <u>May 4 2016 - 04:10:41</u> |  |
|        | LTE Support Band :             | <u>38,40,41</u>              |  |
|        |                                |                              |  |
|        |                                |                              |  |

About > Status

This section shows CPE basic information.

- Service Provider: As titled.
- **Product Name:** The name is composed of functions provided by CPE.
- Model ID: The ID used by the manufacturer.
- Serial ID: The ID used by the operator.
- **IMEI:** International mobile equipment identity.
- **IMSI:** international mobile subscriber identity.
- **Firmware Version:** The version of the firmware.
- Firmware Creation Date: As titled.
- **Bootrom Version:** The version of the bootloader.
- Bootrom Creation Date: As titled.
- **LTE Support Band:** The supported LTE band.

### **Europe – EU Declaration of Conformity**

This device complies with the essential requirements of the R&TTE Directive 1999/5/EC. The following test methods have been applied in order to prove presumption of conformity with the essential requirements of the R&TTE Directive 1999/5/EC:

EN 301 908-1 V7.1.1

EN 301 908-13 V6.2.1

EN 62311:2008

EN 301 489-1 V1.9.2

EN 301 489-24 V1.5.1

EN60950-1:2006+A11:2009+A1:2010+A12:2011

EN60950-22 : 2006

In Italy the end-user should apply for a license at the national spectrum authorities in order to obtain authorization to use the device for setting up outdoor radio links and/or for supplying public access to telecommunications and/or network services.

The minimum distance between the user and/or any bystander and the radiating structure of the transmitter is 22 cm.

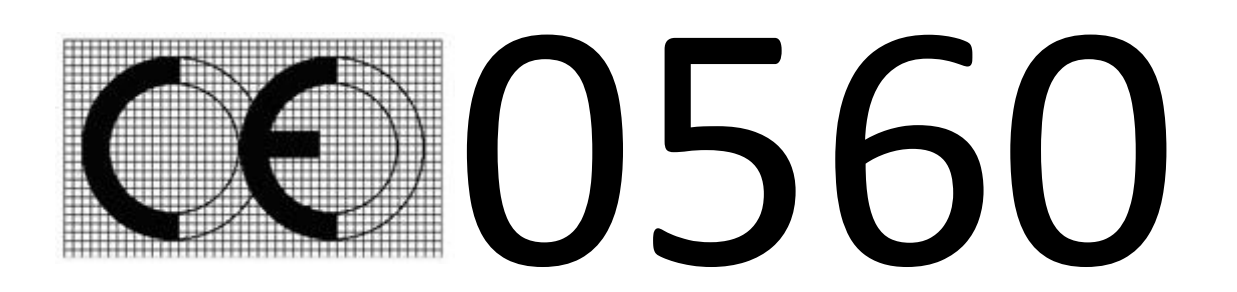

| Česky [Czech]         | [Jméno výrobce] tímto prohlašuje, že tento [typ zařízení] je ve shodě se<br>základními požadavky a dalšími příslušnými ustanoveními směrnice<br>1999/5/ES.                                                                                    |
|-----------------------|----------------------------------------------------------------------------------------------------|
| Dansk [Danish]        | Undertegnede [fabrikantens navn] erklærer herved, at følgende udstyr<br>[udstyrets typebetegnelse] overholder de væsentlige krav og øvrige<br>relevante krav i direktiv 1999/5/EF.                                                            |
| Deutsch<br>[German]   | Hiermit erklärt <i>[Name des Herstellers]</i> , dass sich das Gerät <i>[Gerätetyp]</i><br>in Übereinstimmung mit den grundlegenden Anforderungen und den<br>übrigen einschlägigen Bestimmungen der Richtlinie 1999/5/EG<br>befindet.          |
| Eesti [Estonian]      | Käesolevaga kinnitab <i>[tootja nimi = name of manufacturer]</i> seadme<br><i>[seadme tüüp = type of equipment]</i> vastavust direktiivi 1999/5/EÜ<br>põhinõuetele ja nimetatud direktiivist tulenevatele teistele<br>asjakohastele sätetele. |
| English               | Hereby, [name of manufacturer], declares that this [type of equipment] is in compliance with the essential requirements and other relevant provisions of Directive 1999/5/EC.                                                                 |
| Español<br>[Spanish]  | Por medio de la presente [nombre del fabricante] declara que el [clase<br>de equipo] cumple con los requisitos esenciales y cualesquiera otras<br>disposiciones aplicables o exigibles de la Directiva 1999/5/CE.                             |
| Ελληνική<br>[Greek]   | ΜΕ ΤΗΝ ΠΑΡΟΥΣΑ [name of manufacturer] ΔΗΛΩΝΕΙ ΟΤΙ [type of<br>equipment] ΣΥΜΜΟΡΦΩΝΕΤΑΙ ΠΡΟΣ ΤΙΣ ΟΥΣΙΩΔΕΙΣ ΑΠΑΙΤΗΣΕΙΣ ΚΑΙ<br>ΤΙΣ ΛΟΙΠΕΣ ΣΧΕΤΙΚΕΣ ΔΙΑΤΑΞΕΙΣ ΤΗΣ ΟΔΗΓΙΑΣ 1999/5/ΕΚ.                                                              |
| Français<br>[French]  | Par la présente [ <i>nom du fabricant</i> ] déclare que l'appareil [ <i>type d'appareil</i> ] est conforme aux exigences essentielles et aux autres dispositions pertinentes de la directive 1999/5/CE.                                       |
| Italiano<br>[Italian] | Con la presente [nome del costruttore] dichiara che questo [tipo di apparecchio] è conforme ai requisiti essenziali ed alle altre disposizioni pertinenti stabilite dalla direttiva 1999/5/CE.                                                |

| Latviski<br>[Latvian]     | Ar šo [name of manufacturer / izgatavotāja nosaukums] deklarē, ka<br>[type of equipment / iekārtas tips] atbilst Direktīvas 1999/5/EK<br>būtiskajām prasībām un citiem ar to saistītajiem noteikumiem.                          |
|---------------------------|----------------------------------------------------------------------------------------------------|
| Lietuvių<br>[Lithuanian]  | Šiuo [manufacturer name] deklaruoja, kad šis [equipment type] atitinka<br>esminius reikalavimus ir kitas 1999/5/EB Direktyvos nuostatas.                                                                                        |
| Nederlands<br>[Dutch]     | Hierbij verklaart [ <i>naam van de fabrikant</i> ] dat het toestel [ <i>type van toestel</i> ] in overeenstemming is met de essentiële eisen en de andere relevante bepalingen van richtlijn 1999/5/EG.                         |
| Malti [Maltese]           | Hawnhekk, <i>[isem tal-manifattur]</i> , jiddikjara li dan <i>[il-mudel tal-prodott]</i><br>jikkonforma mal-ħtiġijiet essenzjali u ma provvedimenti oħrajn<br>relevanti li hemm fid-Dirrettiva 1999/5/EC.                       |
| Magyar<br>[Hungarian]     | Alulírott, <i>[gyártó neve]</i> nyilatkozom, hogy a [ típus] megfelel a<br>vonatkozó alapvető követelményeknek és az 1999/5/EC irányelv egyéb<br>előírásainak.                                                                  |
| Polski [Polish]           | Niniejszym [ <i>nazwa producenta</i> ] oświadcza, że [ <i>nazwa wyrobu</i> ] jest<br>zgodny z zasadniczymi wymogami oraz pozostałymi stosownymi<br>postanowieniami Dyrektywy 1999/5/EC.                                         |
| Português<br>[Portuguese] | <i>[Nome do fabricante]</i> declara que este <i>[tipo de equipamento]</i> está conforme com os requisitos essenciais e outras disposições da Directiva 1999/5/CE.                                                               |
| Slovensko<br>[Slovenian]  | [Ime proizvajalca] izjavlja, da je ta [tip opreme] v skladu z bistvenimi<br>zahtevami in ostalimi relevantnimi določili direktive 1999/5/ES.                                                                                    |
| Slovensky<br>[Slovak]     | <i>[Meno výrobcu]</i> týmto vyhlasuje, že <i>[typ zariadenia]</i> spĺňa základné<br>požiadavky a všetky príslušné ustanovenia Smernice 1999/5/ES.                                                                               |
| Suomi [Finnish]           | [Valmistaja = manufacturer] vakuuttaa täten että [type of equipment =<br>laitteen tyyppimerkintä] tyyppinen laite on direktiivin 1999/5/EY<br>oleellisten vaatimusten ja sitä koskevien direktiivin muiden ehtojen<br>mukainen. |